## DISCHARGER'S GUIDE TO THE STORM WATER MULTIPLE APPLICATION AND REPORT TRACKING SYSTEM (SMARTS) DATABASE

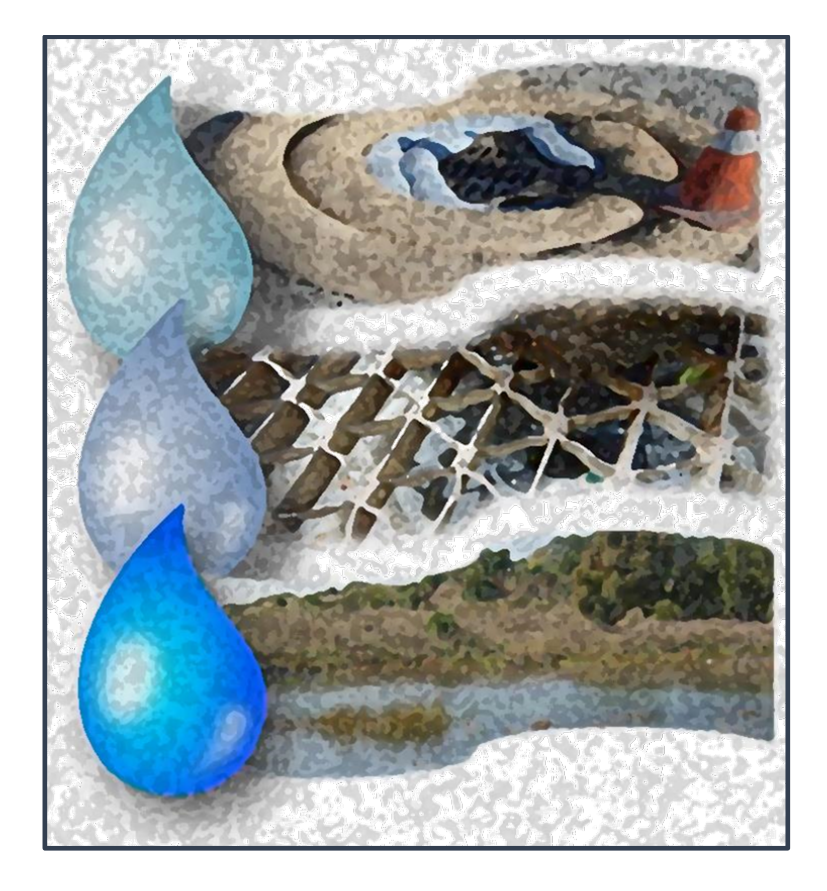

INDUSTRIAL GENERAL PERMIT

# STATE WATER RESOURCES CONTROL BOARD

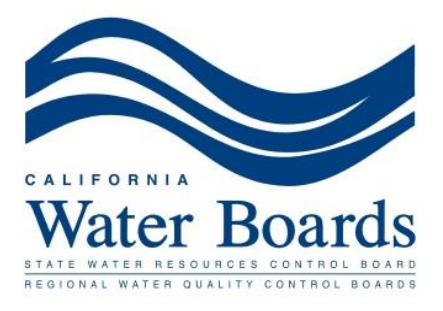

Revised on 10/21/2019

# **TABLE OF CONTENTS**

| DISCHARGER'S GUIDE TO THE STORM WATER MULTIPLE APPLICATION<br>REPORT TRACKING SYSTEM (SMARTS) DATABASE | l <b>AND</b><br>1  |
|----------------------------------------------------------------------------------------------------|--------------------|
|                                                                                                    | 3                  |
| 1. SMARTS QUICK STARTER GUIDE                                                                          | 4                  |
| 2. SMARTS USER REGISTRATION                                                                            | 6                  |
| 2.1 CREATING A FACILITY/SITE MAP AND/OR STORM WATER POLLU<br>PREVENTION PLAN (SWPPP)                   | <b>JTION</b><br>12 |
| 3. NEW NOTICE OF INTENT (NOI)                                                                          |                    |
| 4. NO EXPOSURE CERTIFICATION (NEC) FOR NEW AND EXISTING<br>DISCHARGERS                                 | 24                 |
| 5. NOTICE OF NON-APPLICABILITY (NONA)                                                                  |                    |
|                                                                                                    | 42                 |
| ADDITIONAL INFORMATIONAL LINKS                                                                         |                    |
|                                                                                                    |                    |

#### **INTRODUCTION**

The Industrial General Permit (Order 2014-0057-DWQ), referred to as the IGP for the purposes of this document, regulates storm water discharges associated with industrial activities. Dischargers are required to certify and submit all permit-related compliance documents via the Storm Water Multiple Application and Report Tracking System (SMARTS or https://smarts.waterboards.ca.gov). Dischargers shall certify and submit these documents which include, but are not limited to, Permit Registration Documents (PRDs) including Notices of Intent (NOIs), No Exposure Certifications (NECs), Notice of Non-Applicability (NONA), and Storm Water Pollution Prevention Plans (SWPPPs), as well as Annual Reports, Notices of Termination (NOTs), Level 1 ERA Reports, and Level 2 ERA Technical Reports.

This guide was developed to assist Dischargers in submitting their NOIs, NECs, NONAs, NOTs, and Annual Reports, as well as, viewing/printing Receipt Letters, monitoring the status of submitted documents, and viewing their application/renewal fee statements through SMARTS. This guide contains general guidance, detailed information on how to access SMARTS, how to complete the required applications, a list of acronyms, frequently asked questions, and a glossary. This guidance document is a "living document" and will be updated as necessary.

For additional questions, contact the SMARTS Help Center at:

stormwater@waterboards.ca.gov 1-866-563-3107 Monday through Friday (excluding State Holidays) 8:00 a.m. - 5:00 p.m.

Region 8 (Santa Ana Regional Water Quality Control Board) SMARTS's assistant:

Orange County

Michelle Beckwith 951-782-4433 michelle.beckwith@waterboards.ca.gov

**Riverside and San Bernardino Counties** 

Keith Elliott 951-782-4925 Keith.Elliott@waterboards.ca.gov

Nam Nguyen 951-321-4582 Nam.Nguyen@waterboards.ca.gov

## **1. SMARTS QUICK STARTER GUIDE**

- 1. SMARTS User Registration: All SMARTS users **MUST** Create an Account for an individual SMARTS User Account.
- 2. Link User Accounts: The Legally Responsible Person (LRP) can link LRPs, Duly Authorized Representatives/Approved Signatory (DARs/AS), and Data Entry Persons (DEPs) to assist in managing new and existing Permit Registration Documents (PRDs).
- Important: A signed hardcopy of the LRP Electronic Authorization (eAuthorization) Form <u>MUST</u> be mailed to the State Water Board for each Organizations LRP and DAR/AS certifying and submitting information to the State Water Board in SMARTS (See Section 2.0).
- 4. Hardcopy submittals to the State Water Board:
  - a. Fee Statement and checks
  - b. Signed Electronic Authorization (eAuthorization) Forms

Standard mailing address: Storm Water Section P.O. Box 1977 Sacramento, CA 95812-1977

Overnight mailing address: Storm Water Section, 15TH Floor 1001 I Street Sacramento, CA 95814

5. SMARTS Checklists:

## **SMARTS** Registration for a new Notice of Intent (NOI)

- LRP must Create an Account for a SMARTS account.
- Certify and submit the Industrial NOI application.
- Upload a Storm Water Pollution Prevention Plan (See Section X of the IGP).
- Upload a separate Site Map (See Section X.E of the IGP).
- Verify that your eAuthorization form has been mailed in for this Organization.
- Mail the invoice copy and the proper check amount (or best to pay online via SMARTS using Electronic Fund Transfer option), and the SMARTS fee statement printout to the State Water Board.

## SMARTS Registration for a new No Exposure Certification (NEC)

- LRP must Create an Account for a SMARTS account.
- Certify and submit the Industrial NEC application (includes checklist).
- Upload a Site Map (See Section X.E of the IGP).

- Verify that your eAuthorization Form has been mailed in for this Organization.
- Mail the invoice copy and the proper check amount (or best to pay online via SMARTS using Electronic Fund Transfer option), fee statement to the State Water Board.

### SMARTS Registration for a new Notice of Non Applicability (NONA)

- LRP must Create an Account for a SMARTS account.
- Certify and submit Industrial NONA application.
- Verify that your eAuthorization form has been mailed in for this Organization.
- Upload a No Discharge Technical Report certified by a California licensed professional engineer OR select one of the options as the site does not meet the Industrial General Permit criteria.

## 2. SMARTS USER REGISTRATION

#### **User Roles in SMARTS**

In order to use SMARTS you must be registered in the database as a Legally Responsible Person (LRP), Duly Authorized Representative (DAR)/Approved Signatory (AS), or a Data Entry Person (DEP). The account roles and responsibilities for each of the User Accounts are shown in Figure 1. For detailed descriptions of the User Accounts, refer to Section C.7 of the Frequently Asked Questions.

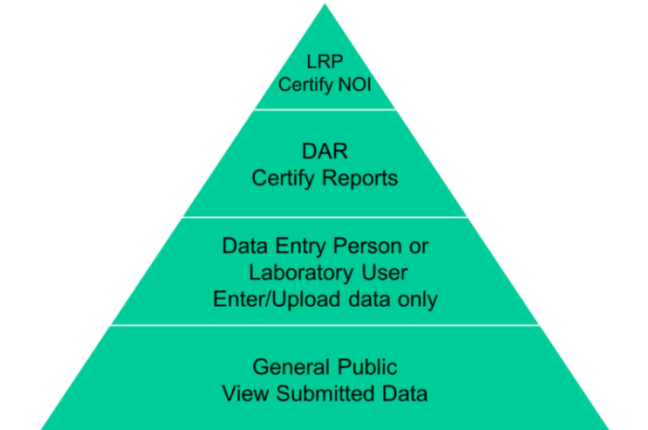

Figure 1. Signatory Roles and Responsibilities

## Structure of Organizations in SMARTS

Organization ID: The numerical identification code given to an Organization when it is created in SMARTS.

Figure 2 shows the basic structure of Organizations in SMARTS to manage applications associated with a User Account. Organizations are specified by their Organization ID and name. When creating a new Organization in SMARTS, the user will be asked to provide the Organization name, address, business type, and Federal Tax ID.

Hints on Organizations:

- Organizations help keep track of the multiple applications managed under a User Account or collection of linked User Accounts.
- Each Organization may be managed by up to three LRPs.
- Each Organization must have eAuthorization Forms submitted by LRPs and DARs certifying and submitting information to the State Water Board for that Organization. The eAuthorization Form will apply to all applications grouped under that Organization.
- It is <u>not required</u> to have a separate Organization established for each WDID. In fact, this practice will complicate your SMARTS User Account with unnecessary Organization IDs. It is advised to only establish multiple Organizations when they create meaningful distinction among multiple WDIDs.

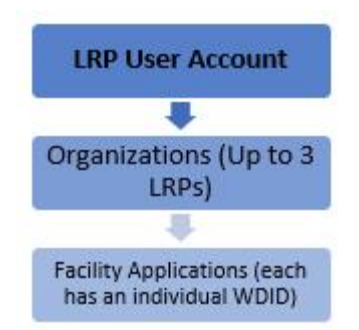

## Figure 2 - Basic Structure of Organizations in SMARTS

# **SMARTS User Registration Steps**

If you are not registered in SMARTS and wish to be registered as a LRP, DAR, or DEP for your facility, follow the steps below:

1. Start by going to the SMARTS login screen at: https://smarts.waterboards.ca.gov

Click on the Create Account button locates in the SMARTS Login box.

| Iser ID:  |                    |
|-----------|--------------------|
|           | ·                  |
| Password: | •                  |
|           |                    |
| Lo        | gin Create Account |

 If you already have an existing account, or forgotten your UserID and/or Password, click on the Forgot User ID or Password link under Forgot UserID or Password.

|           | SMARTS L  | OGIN      |   |
|-----------|-----------|-----------|---|
| User ID:  |           |           | * |
| Password: |           |           | * |
| Lo        | gin Creat | e Account |   |
|           |           | or        | - |

 In order to start a new Application, the business's authorized decision-maker must be the first person to create an account in SMARTS. The Role is the Legally Responsible Person (LRP). Click on the Continue to Next Step button once the option is selected.

The first step in the user registration process is the selection of user account type that you want to establ the definitions of LRP, DEP, and AS User account types before making a selection.
<u>Construction User Account Definitions</u>
<u>Industrial User Account Definitions</u>

Please select one of the following:

Discharger, Operator, Legally Responsible Person (LRP) or Principal Signatory per 40 CFR 122.22.

Duly Authorized Representative(DAR) or Approved Signatory (AS).

Data Entry Person (DEP) or CBPELSG QSD.

If you have any questions or for further assistance, please contact SMARTS Help Desk at: (866)-563-310

Back to Login Continue to Next Step

You will be asked if you are creating a new account with a new registration of an Organization or Business or you are replacing an existing LRP account holder for an Organization or Business. For the first time registration, select the first option "I am not associated with any organizations or businesses currently registered in the SMART System and would like to create a new record." and click the Continue to Next Step button at the bottom.

NOTE: If you are replacing a current LRP for an existing Organization or Business in SMARTS stop here. You will be required to obtain a Secret Code Number (SCN) to register in SMARTS before you can continue. Contact the SMARTS Help Center at stormwater@waterboards.ca.gov or 1-866-563-3107 for assistance.

#### Please select one of the following:

I am not associated with any organizations or businesses currently registered in the SMART System and would like to create a new record.

I am replacing an LRP for an existing organization or business registered in SMARTS with active WDID numbers. I have a Secret Code Number(SCN)

If you have any questions or for further assistance, please contact SMARTS Help Desk at: (866)-563-3107 Monday thru Friday 8:00AM - 5:00PM, or email :

Back to Previous Step Continue to Next Step

4. A form corresponding to the user responsibility will appear. You will be asked to provide your User Account Details. The User ID along with a Password will be sent to the e-mail address entered in the form. You will need this User ID and Password to log into SMARTS. Please verify that the e-mail address is valid and accurate. Only one e-mail address per account User ID will be allowed.

NOTE: All fields with a red asterisk (\*) are mandatory. When selecting the User ID, remember to pay close attention to the upper and lower case. SMARTS account User ID is case sensitive.

| User Account Details: (An * indicates a | required field)                                                    |                                                       |
|-----------------------------------------|--------------------------------------------------------------------|-------------------------------------------------------|
| First Name:                             |                                                                    | *                                                     |
| Middle Name:                            |                                                                    |                                                       |
| Last Name:                              |                                                                    | *                                                     |
| Title:                                  |                                                                    | ×                                                     |
| Email:                                  |                                                                    | * (abc@xyz.com/abc@xyz.net)                           |
| Re-enter Email:                         |                                                                    | * (abc@xyz.com/abc@xyz.net)                           |
| Work Phone:                             | * Ext:                                                             | (999-999-9999)                                        |
| Mobile Phone:                           | (999-999-999                                                       | 9) - Use this number to receive the te                |
| User ID:                                | * Check for Avair<br>(Enter user ID between 7 - 16 characters. Use | lability<br>the button to verify if the User ID is al |
| Password:                               | System will generate the password and send yo                      | u via email.                                          |
| Business/Agency Details:                |                                                                    |                                                       |
| Business Type:                          | Private Business                                                   |                                                       |
| Business Name:                          |                                                                    | * (Do Not use Abbreviations, us                       |
| Business Address: 2                     | USA Address International Address                                  |                                                       |
| Street Address:                         |                                                                    | * (Enter PO Box in Street Addr                        |
| Address Line 2:                         |                                                                    |                                                       |
| City, State, & Zip:                     |                                                                    | * CA • * Zip: *                                       |
| Country:                                | USA                                                                | ▼                                                     |
| Federal Tax Id:                         | * (99-99                                                           | 999999)                                               |
| Back to Previous Step Continue to Ne    | xt Step                                                            |                                                       |

The next step in the registration process is to provide your user account details. The User ID along with a Password will be sent to t

- 5. You will be asked to provide your User Account security details. Please choose the security questions, enter the respective answers and complete the form.
  - Be mindful that Security Question's Answers are case sensitive. Make sure to note the Answers with proper upper and lower cases for later references.
  - Personal Identification cannot be reset once it's selected. Make sure to record this number for your account creation. Otherwise, a new account must be created if this number is forgotten.
  - When you are done, click "Continue to Complete Registration." Button.
  - Check your email for a temporary password to use in logging into your account for the first time after the completion of the account creation in the next screen. The system will ask you to change to a permanent password.

| Identification Verification                                                                               | tion Security Qu                                                        | estions:                                                                            |                                                   |                                                                    |  |
|----------------------------------------------------------------------------------------------------|-------------------------------------------------------------------------|-------------------------------------------------------------------------------------|---------------------------------------------------|--------------------------------------------------------------------|--|
| Please select and answ<br>password.                                                                       | ver the Indentifica                                                     | tion Verification Security                                                          | questions bei                                     | elow. These questions will be asked in the event you misplace your |  |
| Security question:                                                                                        | What is your mo                                                         | other's maiden name?                                                                |                                                   | v ·                                                                |  |
| Answer.                                                                                                   | Test1                                                                   |                                                                                     | •                                                 |                                                                    |  |
| Security question:                                                                                        | What city were                                                          | you born?                                                                           |                                                   | ▼.                                                                 |  |
| Answer.                                                                                                   | Test2                                                                   |                                                                                     | •                                                 |                                                                    |  |
| Security question:                                                                                        | What is your fat                                                        | her's middle name?                                                                  |                                                   | •                                                                  |  |
| Answer.                                                                                                   | Test3                                                                   |                                                                                     | •                                                 |                                                                    |  |
| Security question:                                                                                        | What is your fav                                                        | vorite pets name?                                                                   |                                                   | · ·                                                                |  |
| Answer.                                                                                                   | Test4                                                                   |                                                                                     | -                                                 |                                                                    |  |
| Security question:                                                                                        | What is your lea                                                        | est favorite food?                                                                  |                                                   | •                                                                  |  |
| Answer.                                                                                                   | Test5                                                                   |                                                                                     | •                                                 |                                                                    |  |
| Personal Identification<br>Code:                                                                          | 12345                                                                   |                                                                                     | •                                                 |                                                                    |  |
| The Personal identificat<br>the user when contactin<br>Once set, the PIC canno<br>user account must be cr | ion Code is a set<br>g the Water Board<br>of be changed or r<br>reated. | of numbers or letters use<br>ds regarding your SMAR<br>retrieved. If a user forgets | d to authentic<br>TS account.<br>: their PIC, a i | icate<br>a new                                                     |  |
| Server Security Letter                                                                                    | s:                                                                      |                                                                                     |                                                   |                                                                    |  |
| HJEXPR                                                                                                    |                                                                         | HJEXPR                                                                              |                                                   | * Security Image Letters are not case sensitive                    |  |
|                                                                                                    |                                                                         |                                                                                     |                                                   |                                                                    |  |

I certify under penalty of law that this document and all attachments were prepared under the direction or supervision in accordance with a system designed to assure that qualified personnel property gather and evaluate the information submitted. Based on my inquiry of the person or persons who manage the system, or those persons directly responsible for gathering the information, the information submitted is, to the best of my knowledge and belief, true, accurate, and complete. I am aware that there are significant penalties for submitting faise information, including the possibility of fine and imprisonment for knowing violations.

I am also aware that my user ID, password and answer to a security question constitute my electronic signature and any information I indicate I am electronically certifying contains my signature. I understand that my electronic signature is the legal equivalent of my handwritten signature. I certify that I have not violated any term in my Electronic Signature Agreement and that I am otherwise without any reason to believe that the confidentiality of my password and challenge question answers have been compromised now or at any time prior to this submission. I understand that this attestation of fact pertains to the implementation, oversight, and enforcement of a federal environmental program and must be true to the best of my knowledge.

\*: Fields preceeded by red asterisk (\* \* \*) are mandatory/required fields.

If you have any questions or for further assistance, please contact SMARTS Help Desk at: 1-866-563-3107 Monday thru Friday 8:00AM - 5:00PM, or email stormwater@waterboards ca.gov.

Continue to Complete Registration

6. Print the Electronic Authorization (eAuthorization) Form, sign with blue ink, and send the hardcopy to the State Water Board. If the eAuthorization Form is not received within 60 days, your account will be deactivated. In order to certify and submit any reports to SMARTS, the eAuthorization Form must be received. LRPs and DARs must have eAuthorization Forms signed by the appropriate LRP or DAR who will be certifying and submitting information to the State Water Board for an account.

| Water Boards Storm Water Multiple Application & Report Tracking System                                                                                                    |  |  |  |  |  |  |  |
|----------------------------------------------------------------------------------------------------|--|--|--|--|--|--|--|
| NEW USER REGISTRATION<br>Step 3/3: Acknowledgement                                                                                                    |  |  |  |  |  |  |  |
| Acknowledgement                                                                                                    |  |  |  |  |  |  |  |
| This completes your user registration process: Your user account has been successfully created in SMARTS.                                                                                                    |  |  |  |  |  |  |  |
| Your User ID, Password, and instructions for logging into SMARTS have been sent to you via e-mail.<br>Please check your e-mail account and log into SMARTS using the User ID and Password provided.<br>If the e-mail is not received within a reasonable amount of time, please contact the Storm Water Help Desk at the phone number provided below. |  |  |  |  |  |  |  |
| To log into SMARTS, enter the following address into your browser or click on the link: https://smarts.waterboards.ca.gov/                                                                                                    |  |  |  |  |  |  |  |
| Please print the e-Authorization Form, sign and send it to state Water Board. If the e-Authorization Form is not received with in 60 days your account will be deactivated. In order to certify and submit any reports to SMARTS, the e-Authorization form must be received.                                                                          |  |  |  |  |  |  |  |
| Print E Authorization Form                                                                                                    |  |  |  |  |  |  |  |
| If you have any questions or for further assistance, please contact SMARTS Help Desk at:1-866-563-3107 Monday thru Friday 8:00AM - 5:00PM, or email stormwater@waterboards.ca.gov.                                                                                                    |  |  |  |  |  |  |  |
| Back to Registration/Login Screen                                                                                                    |  |  |  |  |  |  |  |

7. If you are registering as an LRP, you must print, sign, and send the form to the address below:

Standard mailing address:

State Water Board Division of Water Quality Attention: SMARTS Registration P.O. Box 1977 Sacramento, CA 95812-1977

Overnight mailing address:

State Water Board Division of Water Quality Storm Water Section Attention: SMARTS Registration 1001 I Street, 15th Floor Sacramento, CA 95814

#### 2.1 CREATING A FACILITY/SITE MAP AND/OR STORM WATER POLLUTION PREVENTION PLAN (SWPPP)

Before continuing, make sure to prepare a site map in an electronic format in an aerial format for the SMARTS Application, either for Notice of Intent (NOI) or the No Exposure Certification (NEC). You can use hand-drawn map or a computer software. Here are two examples of acceptable styles to meet the Section X.E. of the permit in creating a facility/site map.

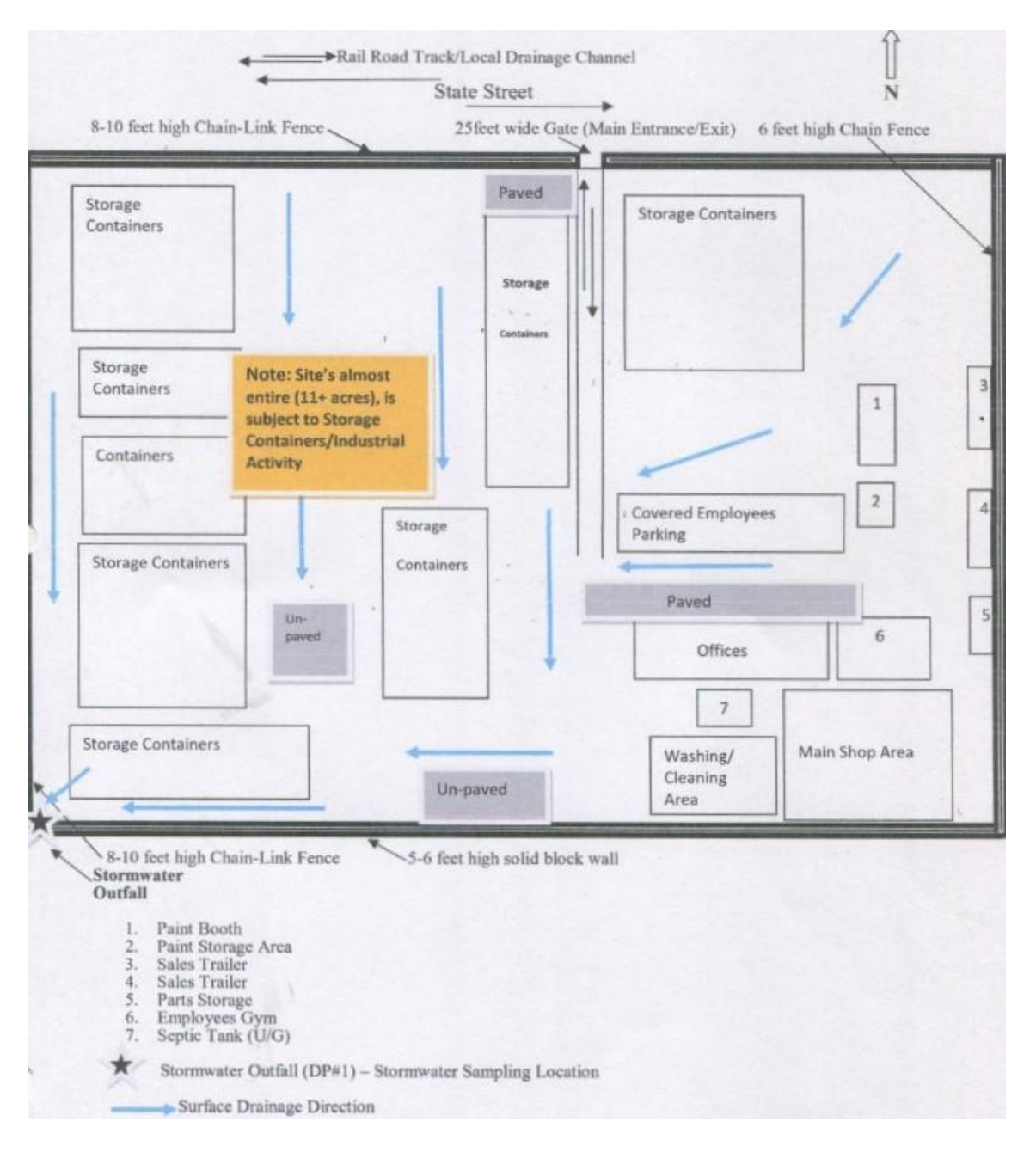

Hand drawn format:

An example of a simple software digital design, using Word, Powerpoint, free Google Slide, etc.:

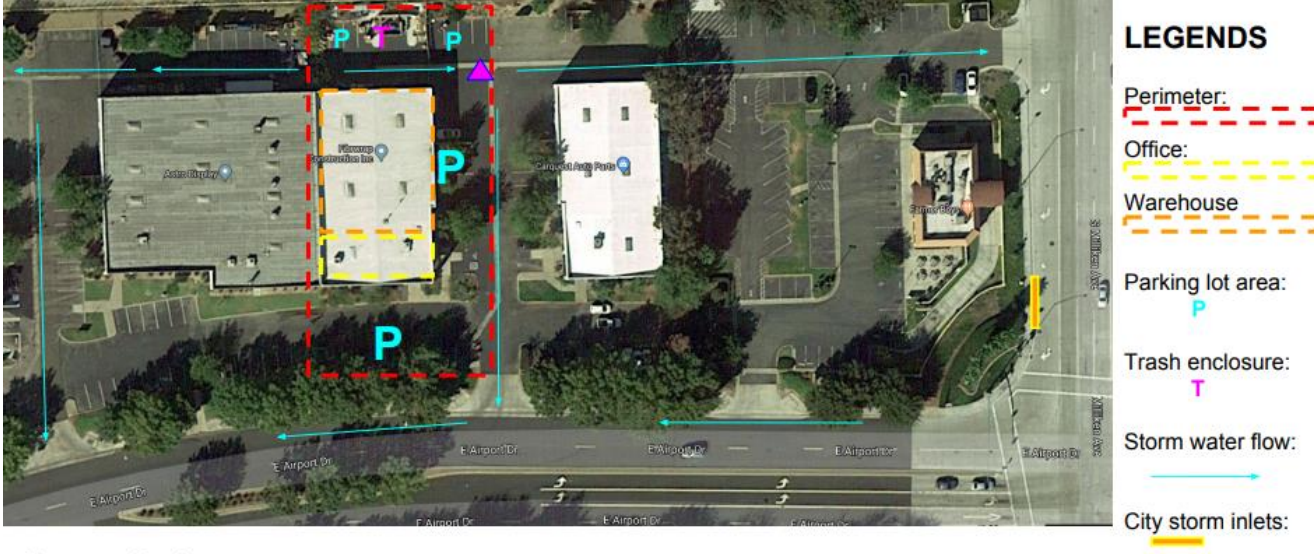

Site storm inlets:

**Company Producer** Address: 1234 E Airport Drive, At City, CA 9XXXX SIC: 4226 (Special warehousing of overseas products for distribution) Warehouse footprint: 8,300sqft Total area: 26,000sqft

# STORM WATER POLLUTION PREVENTION PLAN (SWPPP):

This required document **is not needed if the Application is the No Exposure Certification**. It is required for the full permit coverage, the Notice of Intent (NOI). Under Order 2014-0057-DWQ, containing the provision X.A elements.

### 3. NEW NOTICE OF INTENT (NOI)

New Dischargers registering for NOI coverage under the IGP shall certify and submit Permit Registration Documents (PRDs) via SMARTS at least seven (7) days prior to commencement of industrial activities. The PRDs required for submittal through SMARTS are a certified NOI, an uploaded SWPPP, an uploaded Site Map, an application fee, and an Electronic Authorization Form, signed by the LRP and sent by mail.

1. To Start a New NOI, go to the "Select Program to Access" list and click "Industrial General Permit." Under the Industrial Permit Menu, select "New Application" and "Statewide Industrial General Permit Notice of Intent."

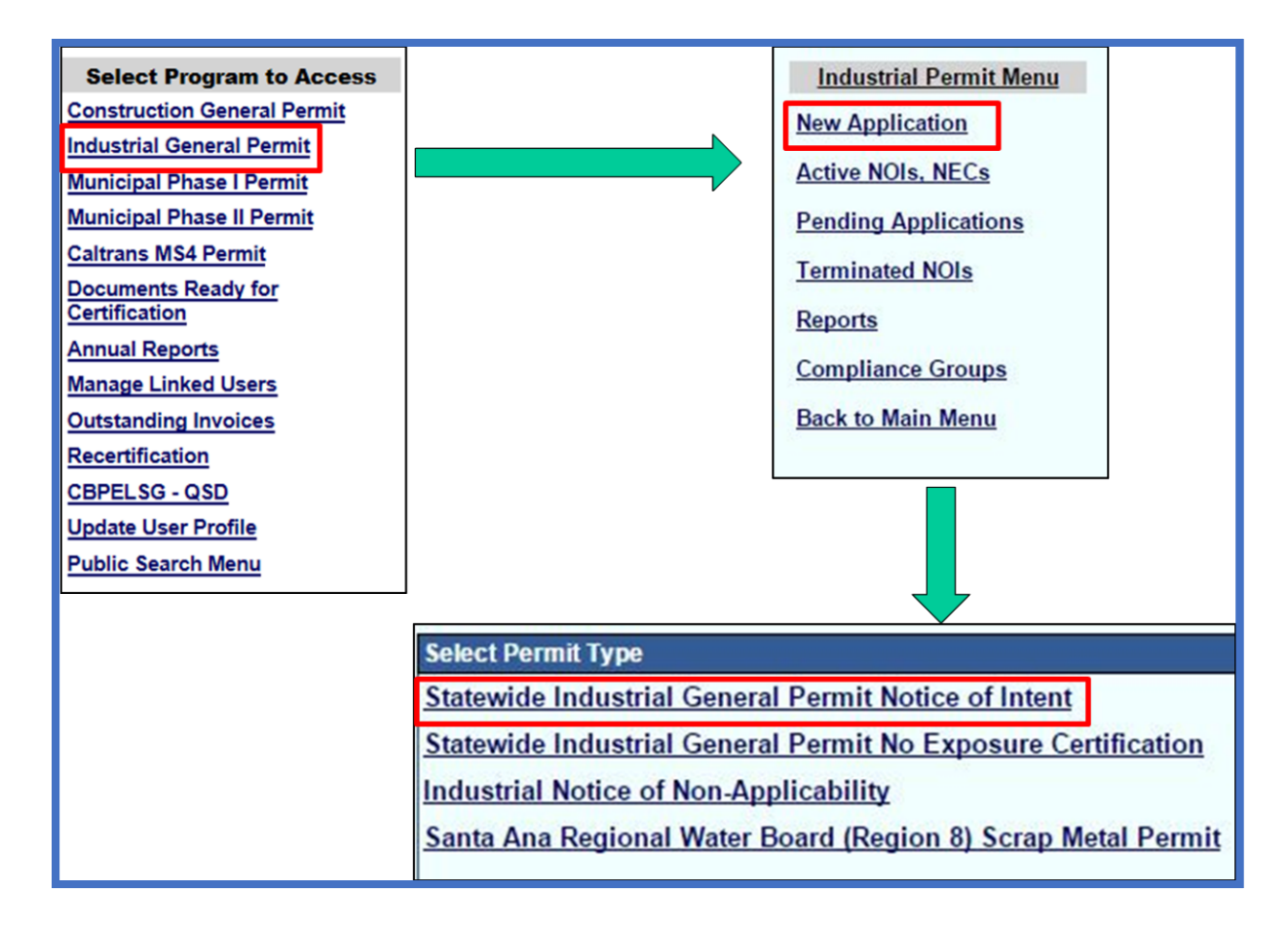

2. Verify and select the available registered Organization or Business record displayed on the list and click the "Next" button. If there is no prior registered Organization or Business, click on the circle option for the "Create New Organization", and click the "Next" button.

| Select | Organization ID | Organization Name                    | Address                                     |
|--------|-----------------|--------------------------------------|---------------------------------------------|
| 0      | 600139          | Ace Calendering Ent, Corp.           | 9237 Bally Ct., Rancho Cucamonga CA 91730   |
| 0      | 625723          | RWQCB8                               | 3737 Main St Ste 500 Riverside CA 92501     |
| 0      | 606425          | Regional Water Quality Control Board | 3737 Main Street Ste 500 Riverside CA 92501 |
| 0      | 0               | Create New Organization              | Create New Organization                     |

Back Next

If this is the first time the Organization or Business being registered, the system will ask you to fill out the Organization or Business information details, and then click the "Save" button to continue.

| Organization Name: |                  | *                        |
|--------------------|------------------|--------------------------|
| Foreign Address:   | 🔍 Yes 🔍 No       |                          |
| Address:           |                  | *                        |
| Address Line2:     |                  |                          |
| City/State/Zip:    |                  | CA • *                   |
| Business Type      | Private Business | T                        |
| Federal Tax Id:    |                  | * Mandatory except for p |
| Save               |                  |                          |

 Enter Contact information (Note: Operator information defaults to the Organization selected. To update the company name or address, go to "Update User Profile" in the main menu). Make sure to click on the "Save & Continue" button each time you're done with the data entry.

| WDID:<br>Application ID:<br>Status:<br>Previous ID: | 4542<br>Not S | 10<br>ubmitted |            |                     | Operator:<br>Facility: | Test Owner Co<br>1001   Street S | mpany<br>acramen | to CA 95814      |              | Certified Date:<br>Processed Date:<br>NOT Effective Date:<br>Permit Type: | Industrial - NOI |
|-----------------------------------------------------|---------------|----------------|------------|---------------------|------------------------|----------------------------------|------------------|------------------|--------------|---------------------------------------------------------------------------|------------------|
| Operator Info                                       | Facility Info | Addl. Fac      | ility Info | <b>Billing Info</b> | Attachments            | Certification                    | Print            | Status History   | Linked Users |                                                                           |                  |
| Facility Operato                                    | or Informatio | n Populate     | Contact In | fo: Select          |                        |                                  |                  |                  |              |                                                                           |                  |
| Owner Name:                                         | Test          | Owner Con      | npany      |                     | *2                     |                                  |                  | Contact First Na | me:          |                                                                           | *                |
| Street Address:                                     | 1001          | I Street       |            |                     | *2                     |                                  | 9                | Contact Last Na  | me:          |                                                                           | *                |
| Address Line 2:                                     |               |                |            |                     | 2                      |                                  | ş                | Title:           | 1            |                                                                           |                  |
| City/State/Zip::                                    | Sacra         | amento         | CA V 9     | 5814 *:             | 2                      |                                  |                  | Phone:           | -            | * Ext:                                                                    | (999-999-99      |
| Туре:                                               | State         | Agency         |            | • ?                 | *2                     |                                  |                  | E-mail:          | -            |                                                                           |                  |
| Federal Tax ID:                                     |               |                |            |                     | ?                      |                                  |                  |                  |              |                                                                           |                  |

| Operator Info Fac                  | ility Info Addl. Facility | nfo Billing Info                 | Attachments Cert       | ification   Print   Status History   Linked Users                                |          |                |
|------------------------------------|---------------------------|----------------------------------|------------------------|----------------------------------------------------------------------------------|----------|----------------|
| Facility Information               | Same as Operator Info     | Clear Info                       | different, enter below | • 10                                                                             |          |                |
|                                    | came ac operator mit      |                                  |                        |                                                                                  |          |                |
|                                    |                           |                                  |                        |                                                                                  |          |                |
| Facility Name:                     |                           |                                  | *                      | Contact First Name:                                                              |          | *              |
| Street Address:                    |                           |                                  | *                      | Contact Last Name:                                                               |          | *              |
| Address Line 2:                    |                           |                                  |                        | Title:                                                                           |          |                |
| Latitude:                          | (Decimal degrees on       | Longitude:<br>/. minimum 5 signi | *Looku                 | up Map Phone:                                                                    | * Ext:   | (999-999-9999) |
| City:                              | Select                    | •                                | -                      | Emergency Phone:                                                                 | Ext:     | (999-999-9999) |
| County:                            | Select v                  |                                  |                        | E-mail:                                                                          |          |                |
| Regional Board:                    | Select                    | *                                |                        |                                                                                  |          |                |
| State/Zip:                         | CA *                      |                                  |                        | Total Site Size:                                                                 | * 🔍 Acr  | es 🔍 Sqft      |
| Percent of Site<br>Imperviousness: | %                         |                                  |                        | Total Area of Industrial<br>Activities and Materials<br>Exposed to Storm Water:2 | * 🔘 Acre | es 🔍 Sqft      |
| SIC Codes                          |                           |                                  |                        |                                                                                  |          |                |
| Primary SIC Code:                  | 9                         | Select                           |                        |                                                                                  | ۲ *      |                |
| Secondary SIC Coo                  | le:                       | Select                           |                        |                                                                                  | •        |                |
| Tertiary SIC Code:                 |                           | Select                           |                        |                                                                                  | ¥        |                |

4. Enter facility location and contact information

a. To determine your facility's Latitude and Longitude coordinates, click the "Lookup Map" link. Make sure to use the latest version of Internet Explorer 11 or Edge, or Google Chrome for this option to work properly.

| Operator Info Faci   | lity Info Addl. Facility Info          | Billing Info           | Attachments      | Certification |
|----------------------|----------------------------------------|------------------------|------------------|---------------|
| Facility Information | Same as Operator Info                  | Clear Info             | lf different, en | ter below     |
| Facility Name:       | Ē                                      |                        | •                |               |
| Street Address:      |                                        |                        | •                |               |
| Address Line 2:      |                                        |                        | -                | _             |
| Latitude:            | * Longit<br>(Decimal degrees only, min | ude:<br>imum 5 signifi | icant dig - Ex.  | up Mag        |

b. Enter the address or zoom in on the map and click on the location to determine the latitude and longitude and click "Set Coordinates" to populate the Facility tab in SMARTS.

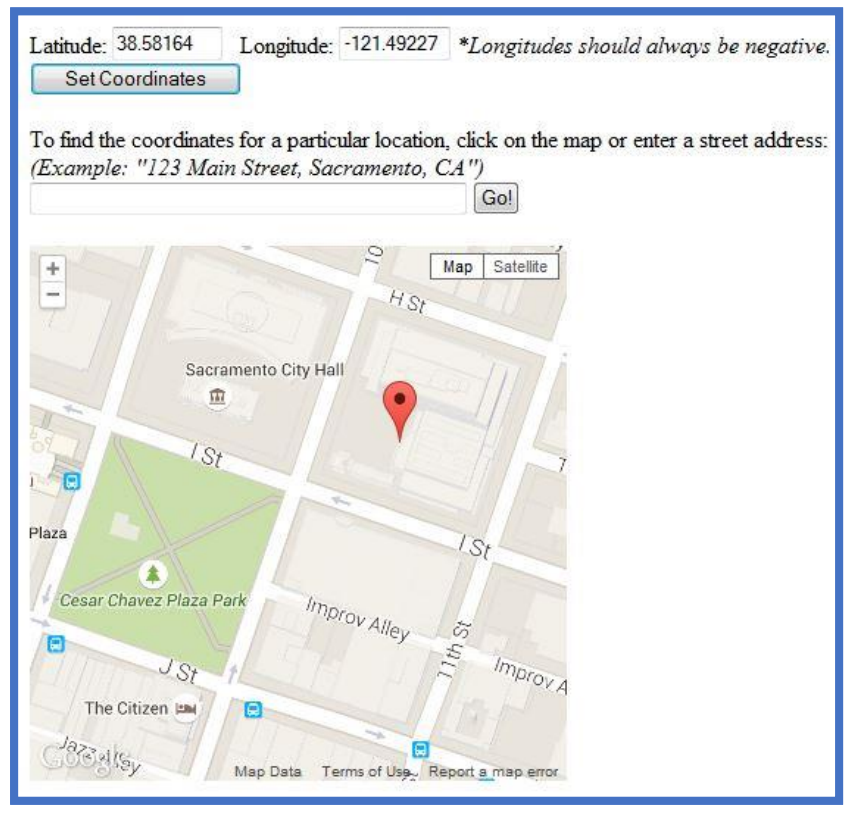

- c. Total Areas of Industrial Activities and Materials Exposed to Precipitation: Includes all areas of industrial activities at the facility and industrial materials exposed to the elements and is mobilized by storm water runoff, snowmelt runoff, and storm water surface runoff and drainage. Industrial materials is defined (but is not limited to): raw materials, recyclable materials, intermediate products, final products, by product, waste products, fuels, materials such as solvents, detergents, and plastic pellets; finished materials such as metallic products; raw materials used in food processing or production; hazardous substances designated under Section 101(14) of Comprehensive Environmental Response, Compensation, and Liability Act (CERLCA); any chemical the facility is required to report pursuant to Section 313 of Title III of Superfund Amendments and Reauthorization Act (SARA); fertilizers; pesticides; and waste products such as ashes, slag, and sludge and that are used, handled, stored, or disposed in relation to a facility's industrial activity.
- d. If a mining Standard Industrial Classification (SIC) code is selected, answer the inactive mine questions.

| Primary SIC Code:               | 1241 - Coal Mining Services        |     |   |
|---------------------------------|------------------------------------|-----|---|
| Secondary SIC Code:             | Select                             |     |   |
| Tertiary SIC Code:              | Select                             |     |   |
| Is this an inactive mining s    | ite?                               | Yes | • |
| Is the entire site inactive?    |                                    | Yes | • |
| If the entire site is not inact | tive, which portions are inactive? |     |   |
|                                 |                                    |     |   |
|                                 |                                    |     |   |
|                                 |                                    |     |   |

If you do not know your SIC Code, you can search for the proper SIC Code at the Occupational Safety and Health Administration SIC Code Search system at: https://www.osha.gov/pls/imis/sicsearch.html

- 5. Enter receiving water information in the "Addl. Facility Info" tab.
  - a. New Discharger Determination for facilities <u>not directly discharging to</u> <u>an impaired water body</u>: New Dischargers applying for NOI coverage under this General Permit are required to select the industrial pollutants present at the facility from their watershed. If this describes your facility, skip step 7-8 below."List of identified pollutants within the impaired watershed":
    - i. Select "Yes" for all industrial pollutants that are "Present at the Facility". (Note: Dischargers are required to monitor for these pollutants in Section XI.B.6.e of the IGP).
    - ii. Then select "No" under the "New Facility Determination" (see red box indicator below),

| lame of the receiving water:                                                                                            | Santa Rosa Creek                                                                                                    |                      |  |  |
|----------------------------------------------------------------------------------------------------|----------------------------------------------------------------------------------------------------|----------------------|--|--|
| Does your facility's storm water flow directly or<br>ndirectly into waters of the US such as river,<br>ake, ocean, etc? | Indirectly to waters of the US<br>Ø Directly to waters of the US (e.g. river, lake, creek, stream, bay, ocean, etc) |                      |  |  |
| ist of identified pollutants within the impaired v                                                                      | ratershed. Please mark if the pollutant(s) are presen                                                               | t at the facility.   |  |  |
| Parameter                                                                                                    | Pollutant                                                                                                    | Present at Facility? |  |  |
| Chloride                                                                                                    | Chloride                                                                                                    | Yes                  |  |  |
| Dissolved Oxygen.                                                                                                    | Low Dissolved Oxygen                                                                                                | Yes                  |  |  |
| E Coli and Enterococcus                                                                                                 | Fecal Coliform                                                                                                    | Yes                  |  |  |
| E Coli and Enterococcus                                                                                                 | Enterococcus                                                                                                    | Yes                  |  |  |
| E Coli and Enterococcus                                                                                                 | Escherichia coli (E. coli)                                                                                          | Yes                  |  |  |
| Nitrate, Nitrite and total Nitrogen.                                                                                    | Nitrate                                                                                                    | Yes                  |  |  |
| Sodium                                                                                                    | Sodium                                                                                                    | Yes                  |  |  |
|                                                                                                    | Temperature water                                                                                                   | Yes                  |  |  |

- b. New Discharger Determination for facilities that are directly discharging to an impaired water body: New Dischargers applying for NOI coverage under this General Permit that will be directly discharging to a water body with a 303(d) listed impairment or through an MS4 that directly discharges to an impaired water body are ineligible for coverage unless the Discharger submits data and/or information, prepared by a QISP. See Section VII.B and Appendix 3 of the IGP.
  - i. "List of identified pollutants within the impaired watershed"
  - Select "Yes" for all industrial pollutants that are in the impaired receiving water under the "Present at the Facility" column. (Note: Dischargers are required to monitor for these pollutants in Section XI.B.6.e of the IGP).
  - iii. Then select "Yes" under the "New Facility Determination"; see below.

| Name of the receiving water:<br>Does your facility's storm water flow direct<br>indirectly into waters of the US such as rive<br>ake, ocean, etc?                                                                   | Santa Rosa Creek<br>dy or<br>Br,<br>□ Directly to waters of the US<br>(e.g. river, lake,                                                                                                    | creek, stream, bay, ocean, etc)               |                                                                                                    |
|----------------------------------------------------------------------------------------------------|----------------------------------------------------------------------------------------------------|-----------------------------------------------|----------------------------------------------------------------------------------------------------|
| list of identified pollutants within the impai                                                                                                    | red watershed. Please mark if the pollutant(s) are prese<br>Rollutant                                                                                                    | nt at the facility.                           | Present at Eacility?                                                                                    |
| Chloride                                                                                                    | Chloride                                                                                                    | Yes                                           |                                                                                                    |
| Dissolved Oxygen                                                                                                    | Low Dissolved Oxygen                                                                                                    | Yes                                           | <ul> <li>Direct Discharges: Select</li> </ul>                                                           |
| E.Coli and Enterococcus                                                                                                    | Fecal Coliform                                                                                                    | Yes                                           | 'Yes" only for the industrial                                                                           |
| E.Coli and Enterococcus                                                                                                    | Enterococcus                                                                                                    | Yes                                           | pollutants related to this water                                                                        |
| E Coll and Enterococcus                                                                                                    | Escherichia coli (E. coli)                                                                                                    | Yes                                           | body for industrial pollutants                                                                          |
| Nitrate, Nitrite and total Nitrogen.                                                                                                    | Nitrate                                                                                                    | Yes                                           | that may be present at the                                                                              |
| Sodium                                                                                                    | Sodium                                                                                                    | Yes                                           | facility                                                                                                |
| Temperature                                                                                                    | Temperature, water                                                                                                    | Yes                                           | Tacility.                                                                                               |
| In MS4 system that directly discharges to a<br>Did discharges from the site commence pri<br>Are discharges from the site defined as a N<br>Did the site have a prior NPDES permit cov                               | an impaired water body? A guest 13, 1979? A Select  any source by 40 CFR 122.29? B Select  any source by 40 CFR 122.29? B Select  any s | You are cor<br>QISP is req                    | npaired water body<br>nsidered a New Discharger and a<br>juired <b>IF</b> <u>one or more</u> if "No" is |
| The QISP has prepared a document that de<br>more criteria for discharging to a waterbod<br>described in Section VII.B of the General Po<br>Save & Exit. Save & Continue<br>ields marked with * are mandatory fields | monstrates the facility meets one or<br>y with a 303(d) listed impairment as<br>ermit and is eligible for permit coverage?                                                                                                    | selected for<br>A: "No"<br>B: "No"<br>C: "No" | A-C as follows:                                                                                         |

Documentation". If the Dischargers is not a New Discharger Select "No"

6. Enter the billing information (Once the WDID number is assigned, this tab will also show the status and history of annual invoices).

| Operator Info Fa           | acility Info Addl. Fa | cility Info Billing I | nfo Attach | ments Certi     | fication Print     | Stat  | tus History   | Linked U   | sers            |              |   |
|----------------------------|-----------------------|-----------------------|------------|-----------------|--------------------|-------|---------------|------------|-----------------|--------------|---|
| <b>Billing Information</b> | Same as Operator      | Same as Facilit       | y Clear Bi | ling Info If di | fferent, enter bel | low.  | Bill Month:   | Bill Hold: |                 |              |   |
| Billing Name:              | Test Owner Com        | ipa <mark>n</mark> y  | *          |                 |                    | Cont  | tact First Na | me:        | Storm           |              | * |
| Street Address:            | 1001   Street         |                       | *          |                 |                    | Cont  | tact Last Na  | me:        | Water Admin     |              | * |
| Address Line 2:            |                       |                       |            |                 |                    | Title | :             |            |                 |              |   |
| City/State/Zip:            | Sacramento            | CA v 95814            | *          |                 |                    | Phor  | ne:           |            | 916-341-5536    | * Ext:       |   |
| -                          | L                     |                       |            |                 |                    | E-ma  | ail:          |            | potsuji@waterbo | bards.ca.gov |   |
| Save & Exit Sa             | ave & Continue        |                       |            |                 |                    |       |               |            |                 |              |   |

7. Go to the "Attachments Tab", click on the "Upload Attachment" button to expand the uploading options.

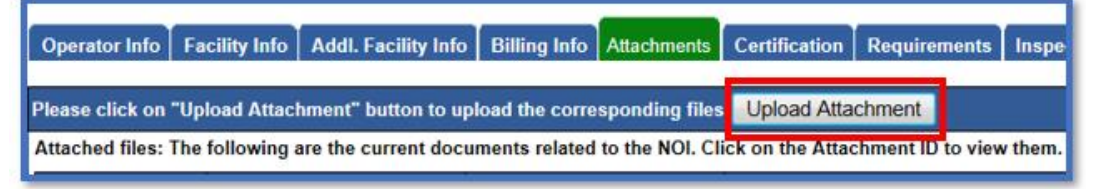

- a. **Attachment File Type**: for site map, make sure to selection the option "Facility/Site Map". For Storm Water Pollution Prevention Plan (SWPPP), select the option "SWPPP". For the rest of the other document type, select the appropriate file type option.
- b. Attachment Title: a short file title.
- c. File Description (optional): a short file description.
- d. **Part No.** (optional): if the file has multiple parts due to file size restriction of 75 megabytes, indicate the part being uploaded of the entire file.
- e. **Document Date** (optional): indicate when the date of the document was created.
- f. **File Name**: click on the Choose File button to find the file in the local system.
- g. Once the row of information is properly entered, click on the "Upload Files" button.

Notes: you can upload multiple files at the same time by clicking on the "Add New Row" button to add additional file to be filled for uploading.

| acility Info         | Addl. Facility Info                                   | Billing Info                                                                                                    | Attachments                                                                                                    | Certification                                                                                                    | Requirements                                                                                                    | Inspections                                                                                                    | Print                                                                                                    | Status History                                                                                                    | Linked Users                                                                                                    |
|----------------------|-------------------------------------------------------|----------------------------------------------------------------------------------------------------|----------------------------------------------------------------------------------------------------|----------------------------------------------------------------------------------------------------|----------------------------------------------------------------------------------------------------|----------------------------------------------------------------------------------------------------|----------------------------------------------------------------------------------------------------|----------------------------------------------------------------------------------------------------|----------------------------------------------------------------------------------------------------|
| Jpload Attac         | hment" button to up                                   | load the con                                                                                                    | responding fil                                                                                                    | es.                                                                                                    |                                                                                                    |                                                                                                    |                                                                                                    |                                                                                                    |                                                                                                    |
| Attachment File Type |                                                       |                                                                                                    | Attachment Title                                                                                                    |                                                                                                    |                                                                                                    |                                                                                                    | File Description                                                                                                    |                                                                                                    |                                                                                                    |
|                      | • ·                                                   |                                                                                                    |                                                                                                    |                                                                                                    |                                                                                                    |                                                                                                    |                                                                                                    |                                                                                                    |                                                                                                    |
| Cancel               | Add New Row                                           |                                                                                                    |                                                                                                    |                                                                                                    |                                                                                                    |                                                                                                    |                                                                                                    |                                                                                                    |                                                                                                    |
|                      | acility Info<br>Ipload Attac<br>ttachment F<br>Cancel | Addil. Facility Info<br>Addil. Facility Info<br>Ipload Attachment" button to up<br>ttachment File Type<br>Cancel Add New Row | acility Info Addl. Facility Info Billing Info<br>Ipload Attachment" button to upload the con<br>ttachment File Type<br>Cancel Add New Row | acility Info Addi. Facility Info Billing Info Attachments<br>Ipload Attachment" button to upload the corresponding fil<br>ttachment File Type At<br>Cancel Add New Row | Sacility Info     Addi. Facility Info     Billing Info     Attachments     Certification       Jpload Attachment* button to upload the corresponding files.       ttachment File Type     Attachment Title       • •     •       Cancel     Add New Row | Sacility Info     Addi, Facility Info     Billing Info     Attachments     Certification     Requirements       Jpload Attachment** button to upload the corresponding files.       ttachment File Type     Attachment Title <ul> <li>Cancel</li> <li>Add New Row</li> </ul> | Sacility Info     Addl. Facility Info     Billing Info     Attachments     Certification     Requirements     Inspections       Jpload Attachment" button to upload the corresponding files.     Inspections     Inspections     Inspections       ttachment File Type     Attachment Title     Inspections     Inspections       v *     Inspections     Inspections       Cancel     Add New Row     Inspections | Sacility Info       Addl. Facility Info       Billing Info       Attachments       Certification       Requirements       Inspections       Print         Jpload Attachment" button to upload the corresponding files.       ttachment Title       *       *       *         *       *       *       *       *       *       *       *         Cancel       Add New Row       *       *       *       *       *       *       *       *       *       *       *       *       *       *       *       *       *       *       *       *       *       *       *       *       *       *       *       *       *       *       *       *       *       *       *       *       *       *       *       *       *       *       *       *       *       *       *       *       *       *       *       *       *       *       *       *       *       *       *       *       *       *       *       *       *       *       *       *       *       *       *       *       *       *       *       *       *       *       *       *       *       *       < | Sacility Info       Addl. Facility Info       Billing Info       Attachments       Certification       Requirements       Inspections       Print       Status History         Jpload Attachment* button to upload the corresponding files.         File Description         ttachment File Type       Attachment Title       File Description         *       *       *         Cancel       Add New Row       * |

Attached files: The following are the current documents related to the NOI. Click on the Attachment ID to view them.

- 8. Certify and submit the NOI:
  - a. Under the Certification tab, click on the "Perform Completion Check" button to verify all fields and Permit Required Documents properly provided. If there is any missing information, red text will notify you of the missing element. Go to the missing information area to correct the error(s), and come back to "Certification" tab to perform the completion check again.

| Operator Info Facility Info Addl. Facility Info Billing Info Attachments Certification Perform the completion check to verify that all required information is completed. Click the b |                |
|----------------------------------------------------------------------------------------------------|----------------|
| r enorm completion check                                                                                                    |                |
| Operator Info Facility Info Addl. Facility Info Billing Info Attachments Certification Print Status History Linked Users                                                              |                |
| Notice Of Intent Completion Check Results<br>The application appears to be incomplete. Please correct the errors shown below before the application can be certified.                 |                |
| Error Message                                                                                                    | Tab to Correct |
| ATTACHMENT: Required Supporting Documentation - QISP 303(d) demonstration                                                                                                    | ATTACHMENTS    |
| ATTACHMENT: Required document(s) SWPPP must be uploaded                                                                                                    | ATTACHMENTS    |
| ATTACHMENT: Required document(s)Facility/Site Map must be uploaded                                                                                                    | ATTACHMENTS    |

b. When the Application is complete, the certification options appear. Only the LRP can certify the Application.

| ead and check the                                                                              | e hoves next to each ce                                                                                             | ertification statement                                                                                                    |
|------------------------------------------------------------------------------------------------|----------------------------------------------------------------------------------------------------|----------------------------------------------------------------------------------------------------|
|                                                                                                |                                                                                                    |                                                                                                    |
| <ul> <li>✓</li> </ul>                                                                          | I certify under pena<br>gather and evaluat<br>information submit<br>fine and imprisonn                              | Ity of law that this document and all atta<br>te the information submitted. Based on n<br>ted is, to the best of my knowledge and t<br>nent for knowing violations. |
|                                                                                                | I am also aware the<br>signature is the leg<br>or share it with any                                                 | at my user ID and password constitute m<br>gal equivalent of my handwritten signatu<br>other person. Should I wish to delegate                                      |
| ✓ *                                                                                            | days of the delegat<br>that my electronic s                                                                         | tion. I further certify that I will protect my signature has been lost, stolen, or other                                                                            |
| ✓ *                                                                                            | days of the delega<br>that my electronic s                                                                          | tion. I further certify that I will protect my a<br>signature has been lost, stolen, or otherv                                                                      |
| *                                                                                              | days of the delega<br>that my electronic s                                                                          | tion. I further certify that I will protect my<br>signature has been lost, stolen, or other                                                                         |
| Certified By:                                                                                  | days of the delega<br>that my electronic s                                                                          | tion. I further certify that I will protect my i<br>signature has been lost, stolen, or other                                                                       |
| Certified By: Certifier Name:                                                                  | days of the delega<br>that my electronic s                                                                          | tion. I further certify that I will protect my i<br>signature has been lost, stolen, or other                                                                       |
| ✓ * Certified By: Certifier Name: Certifier Title:                                             | days of the delega<br>that my electronic s<br>Storm Water Admi<br>Owner                                             | tion. I further certify that I will protect my<br>signature has been lost, stolen, or other<br>n                                                                    |
| Certified By:<br>Certifier Name:<br>Certifier Title:<br>Please enter you                       | days of the delega<br>that my electronic s<br>Storm Water Admi<br>Owner                                             | tion. I further certify that I will protect my disignature has been lost, stolen, or other<br>n                                                                     |
| Certified By:<br>Certifier Name:<br>Certifier Title:<br>Please enter you<br>What is your fathe | days of the delega<br>that my electronic s<br>Storm Water Admi<br>Owner<br>r password and answ<br>ar's middle name? | tion. I further certify that I will protect my<br>signature has been lost, stolen, or other<br>n<br>n<br>er to the security question before cert                    |

9. Print the fee statement out by click on the "Pay By Check" button. If you have not printed out the eAuthorization Form during the account creation, you can print the eAuthorization Form now by clicking on the "Print E Authorization Form" button now. Make sure to copy all document before mailing them off. Send the check (with the Application ID written on the check's memo field), fee statement, and eAuthorization Form (if applicable) to:

Storm Water Section Attention: Division of Water Quality PO Box 1977 Sacramento, CA 95812-1977

However, by using the **Pay Online**, it allows the Application to be processed at a quicker pace. Payment remains posted for the Application even if it's returned for modification or due to the lack of Permit Required Documents.

The application was successfully received by the State Water Resources Control Board.

| SWRCB Application No.   | SA51381    |
|-------------------------|------------|
| Permit Type:            | Industrial |
| Submission/Certify Date | 10/11/2019 |
| Certifier Name          |            |
| Certifier Title         | GM         |

Download Copy of Record

Pay By Check Or Pay Online

When paying online at the end of the application process, there are two options; pay by EFT (bank-to-bank) and Credit Card. To see both options refresh the screen by click on now green colored Certification tab:

# Pay by EFT (Electronic Fund Transfer, or also bank-to-bank transfer) procedure:

- i. Website being sent to: https://www.govone.com/PAYCAL/SWRCB/Account/SubAgencies
- ii. Click on Application Fees option
- iii. For the SWRC Application Number, type in the "**SA**" follows by the Application number found on the top left side of your SMARTS Application. Example: **SA123456**
- iv. The invoice amount: **\*indicated on the SMARTS submission page** near the bottom.
- v. Click **Continue** to move forward with the payment steps.

## Credit Card payment procedure:

- i. Website being sent to: https://www.officialpayments.com/index.jsp
- ii. Click on **State Payments** icon option.

- iii. Select "California" for the state
- iv. Select "Water Resources Control Board" for the Payment Entity
- v. Select "Application Fees" as the Payment Type.
- vi. Then click button Make a Payment.
- vii. Select the "**Storm Water Application**" for the SWRCB Application Fee Types.
- viii. Type in the Application Number which locates at the top left corner of your SMARTS Application. The amount is **indicated on the SMARTS submission page near the bottom.** Click on View Cart button, and move forward with the payment.
- 10. To verify that the NOI application was submitted, the "Status" of the application should display "Submitted to the Water Board"

Note: Any applicable Permit Required Document and payment must be mailed in so that the State Water Board can issue a permit WDID number.

| Operator In              | formation        |                         |                |                   |
|--------------------------|------------------|-------------------------|----------------|-------------------|
| The application & Exit". | is organized int | o different tabs. Pleas | e complete all | applicable tabs b |
| WDID:                    |                  |                         | 0              | wner/Operator:    |
| Status:                  | Submitted to     | Water Board             | s              | ite/Facility:     |
| Previous ID:             |                  |                         |                |                   |
| Operator Info            | Facility Info    | Addl. Facility Info     | Billing Info   | Attachments       |
| Print Notes              | Status Histo     | ory Linked Users        |                |                   |
| Facility Operat          | tor Information  | Populate Contact I      | nfo: Select    |                   |

# 4. NO EXPOSURE CERTIFICATION (NEC) FOR NEW AND EXISTING DISCHARGERS

New Dischargers registering for NEC coverage shall electronically certify and submit PRDs via SMARTS by October 1, 2015, or at least seven (7) days prior to commencement of industrial activities, whichever is later. The NEC requires an uploaded Site Map, an application fee, and an Electronic Authorization Form, signed by the LRP and sent by mail.

# If your facility already has an existing active Notice of Intent, with and assigned WDID number, skip to step #3.

 To Start a New NEC, go to the "Select Program to Access" list and click "Industrial General Permit." Under the Industrial Permit Menu, select "New Application" and "Statewide Industrial General Permit No Exposure Certification."

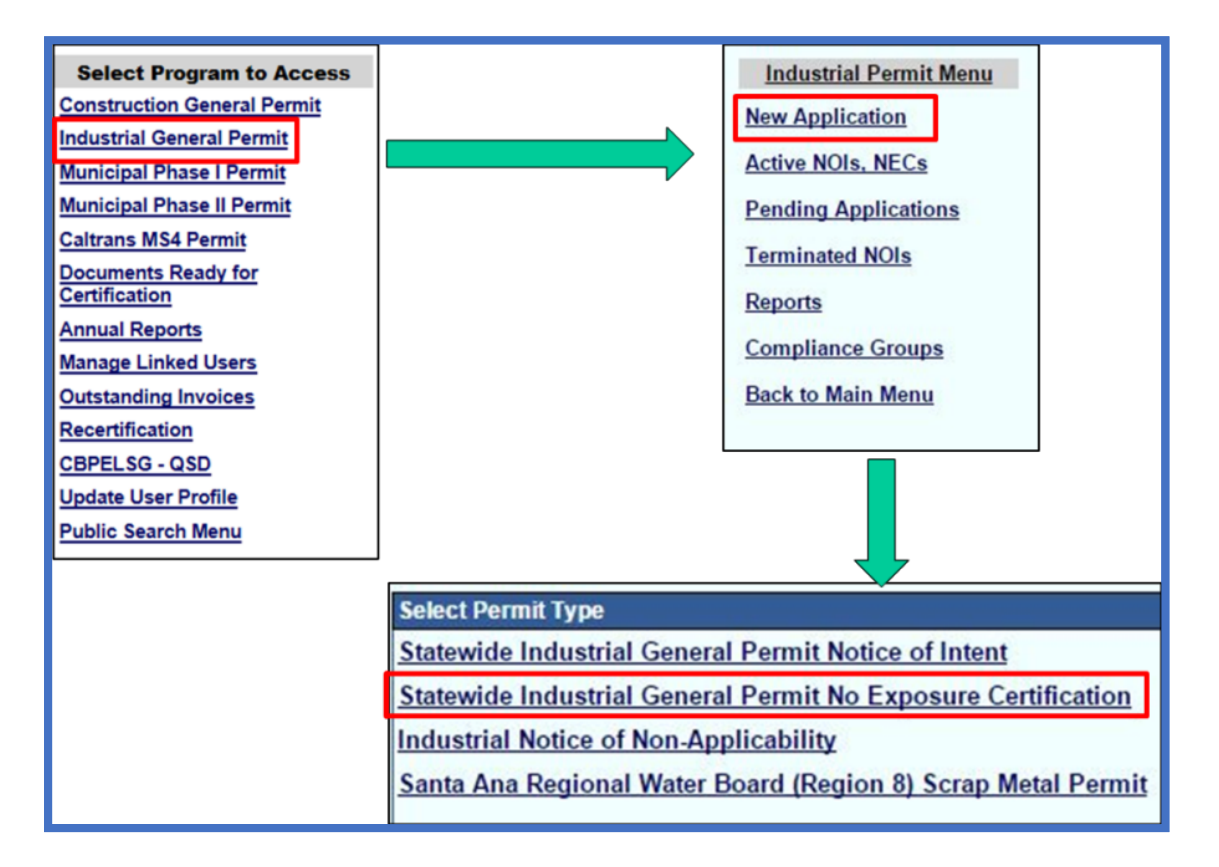

2. Verify and select the available registered Organization or Business record displayed on the list and click the "Next" button. If there is no prior registered Organization or Business, click on the circle option for the "Create New Organization", and click the "Next" button.

| Select | Organization ID | Organization Name                    | Address                                     |
|--------|-----------------|--------------------------------------|---------------------------------------------|
| 0      | 600139          | Ace Calendering Ent, Corp.           | 9237 Bally Ct., Rancho Cucamonga CA 91730   |
| 0      | 625723          | RWQCB8                               | 3737 Main St Ste 500 Riverside CA 92501     |
| 0      | 606425          | Regional Water Quality Control Board | 3737 Main Street Ste 500 Riverside CA 92501 |
| 0      | 0               | Create New Organization              | Create New Organization                     |

Back Next

If this is the first time the Organization or Business being registered, the system will ask you to fill out the Organization or Business information details, and then click the "Save" button to continue.

| Organization Name: |                  | *                        |
|--------------------|------------------|--------------------------|
| Foreign Address:   | 🔍 Yes 🔍 No       |                          |
| Address:           |                  | *                        |
| Address Line2:     |                  |                          |
| City/State/Zip:    |                  | CA • *                   |
| Business Type      | Private Business | Y                        |
| Federal Tax Id:    |                  | * Mandatory except for p |
| Save               |                  |                          |

3. Enter Contact information (Note: Operator information defaults to the Organization selected. To update the company name or address, go to "Update User Profile" in the main menu). Make sure to click on the "Save & Continue"

| button eac                     | ch time you      | i're done       | with the              | e data enti     | <i>г</i> у. |           |                    |                    |
|--------------------------------|------------------|-----------------|-----------------------|-----------------|-------------|-----------|--------------------|--------------------|
| NEC ID/App ID:                 | - 506333         |                 |                       | 0               | perator:    | Regional  | Water Quality Co   | ntrol Board        |
| Status:                        | Not Submitted    |                 |                       |                 |             | 3737 Mai  | n Street Ste 500 F | Riverside CA 92501 |
| Order No:                      | 2014-0057-DWQ    | Ē.              |                       | F               | acility:    |           |                    |                    |
| Permit Type:                   | Industrial - NEC |                 |                       |                 |             |           |                    |                    |
| Operator Info Facility Info    | NEC Checklist    | Billing Info    | Attachment            | s Certification | Inspectio   | ons Print | Status History     | Linked Users       |
| Property Owner Information     | n Populate Conta | ct Info: Select | l                     |                 |             | •         |                    | ada                |
| Owner Name:                    | Regional Water   | Quality Control | Board * ?             |                 |             |           |                    | Contact First      |
| Street Address:                | 3737 Main Stree  | t Ste 500       | * 2                   |                 |             |           |                    | Contact Last       |
| Address Line 2:                |                  |                 | 2                     |                 |             |           |                    | Title:             |
| City/State/Zip::               | Riverside        | CA • 92501      | * 2                   |                 |             |           |                    | Phone:             |
| Туре:                          | City/Town Agen   | су              | • <u>?</u> * <u>?</u> |                 |             |           |                    | E-mail:            |
| Federal Tax ID:                | 99-9999999       |                 | 2                     |                 |             |           |                    |                    |
| Onus & Fuit   Onus & Operation |                  |                 |                       |                 |             |           |                    |                    |

Save & Exit | Save & Continue

If your business already have an existing active Notice of Intent under the Industrial General Permit, simply open up your existing Application, and you'll see the "**Apply for NEC**" button to ease your transition from an NOI Application to an NEC Application.

| Facility Operator In | formation Populat  | e Contact Info: Sele | ect   |                    | •       |
|----------------------|--------------------|----------------------|-------|--------------------|---------|
| Owner Name:          | Test Owner Company |                      |       | *2 Contact Firs    |         |
| Street Address:      | 1001 I Street      |                      | *2    | Contact Last Name: |         |
| Address Line 2:      |                    |                      |       | 2                  | Title:  |
| City/State/Zip::     | Sacramento         | CA • 95814           | *2    | S                  | Phone:  |
| Type:                | State Agency       |                      | . 2.2 |                    | E-mail: |
| Federal Tax ID:      | 2                  |                      |       | Apply for NEC      |         |

4. Enter facility location and contact information for a new Application, or check to see if the existing active Application is accurate.

| NEC ID/App ID:<br>Status:<br>Order No:<br>Permit Type: | - 506333<br>Not Submitted<br>2014-0057-DWQ<br>Industrial - NEC |                                    | Operator:<br>Facility:                          | Regional Water Quality Con<br>3737 Main Street Ste 500 R<br>Regional Water Quality Con<br>3737 Main Street Ste 500 R | trol Board<br>iverside CA 92501<br>trol Board<br>iverside CA 92501               |               |                | Certified I<br>Processed<br>NOT Effec<br>Previous I |
|--------------------------------------------------------|----------------------------------------------------------------|------------------------------------|-------------------------------------------------|----------------------------------------------------------------------------------------------------|----------------------------------------------------------------------------------|---------------|----------------|-----------------------------------------------------|
| Operator Info Facility Info                            | NEC Checklist Billing Infe                                     | Attachments                        | Certification Inspect                           | tions Print Status History                                                                                           | Linked Users                                                                     |               |                |                                                     |
| Facility Information Same                              | as Operator Info Clear Info                                    | If different, ent                  | ter below                                       |                                                                                                    |                                                                                  |               |                |                                                     |
| Facility Name:                                         | Regional Water Quality Cont                                    | rol Board                          |                                                 |                                                                                                    | Contact First Name:                                                              | Regional      |                | *                                                   |
| Street Address:                                        | 3737 Main Street Ste 500                                       |                                    | 9                                               |                                                                                                    | Contact Last Name:                                                               | Board         |                | *                                                   |
| Address Line 2:                                        |                                                                |                                    |                                                 |                                                                                                    | Title:                                                                           | Staff         |                |                                                     |
| Latitude:                                              | 33.98263 *Longitu<br>(Decimal degrees only, min                | de: -117.37444<br>imum 5 significa | * <u>Lookup Map</u><br>ant digits Ex: 99.99999) |                                                                                                    | Phone:                                                                           | 999-999-9999  | *Ext:          | (999-9                                              |
| City:                                                  | Riverside                                                      | •                                  |                                                 |                                                                                                    | Emergency Phone:                                                                 |               | Ext:           | (999-999                                            |
| County:                                                | Riverside •                                                    |                                    |                                                 |                                                                                                    | E-mail:                                                                          | stormwater@wa | terboard.ca.go | ov.                                                 |
| Regional Board:                                        | Region 8 - Santa Ana                                           | •                                  |                                                 |                                                                                                    |                                                                                  |               |                |                                                     |
| State/Zip:                                             | CA 92501 *                                                     |                                    |                                                 |                                                                                                    | Total Site Size:                                                                 | 1             | * 🖲 Acr        | res 🔍 Sqft                                          |
| Percent of Site<br>Imperviousness:                     | 100 %                                                          |                                    |                                                 |                                                                                                    | Total Area of Industrial Activities<br>and Materials Exposed to Storm<br>Water:2 | 0             | * 🔍 Acr        | es 🖲 Sqft                                           |
| SIC Codes                                              |                                                                |                                    |                                                 |                                                                                                    |                                                                                  |               |                |                                                     |
| Primary SIC Code 1:                                    |                                                                | 4225 - General                     | Warehousing and Storage                         | 9                                                                                                    |                                                                                  | *             |                |                                                     |
| Primary SIC Code 2:                                    |                                                                | Select                             |                                                 |                                                                                                    |                                                                                  | ۲             |                |                                                     |
| Primary SIC Code 3:                                    |                                                                | Select                             |                                                 |                                                                                                    |                                                                                  | τ.            |                |                                                     |
| Save & Exit   Save & Contin                            | NIE                                                            |                                    |                                                 |                                                                                                    |                                                                                  |               |                |                                                     |

 a. To determine your facility's Latitude and Longitude coordinates, click the "Lookup Map" link. Make sure to use the latest version of Internet Explorer 11 or Edge, or Google Chrome for this option to work properly.

| Operator Info Faci   | lity Info Addl. Facility Info          | Billing Info           | Attachments Certification |
|----------------------|----------------------------------------|------------------------|---------------------------|
| Facility Information | Same as Operator Info                  | Clear Info             | If different, enter below |
| Facility Name:       | -                                      |                        |                           |
| Street Address:      | [                                      |                        | •                         |
| Address Line 2:      |                                        |                        |                           |
| Latitude:            | * Longit<br>(Decimal degrees only, mir | ude:<br>iimum 5 signif | Lookup Mag                |

b. Enter the address or zoom in on the map and click on the location to determine the latitude and longitude and click "Set Coordinates" to populate the Facility tab in SMARTS.

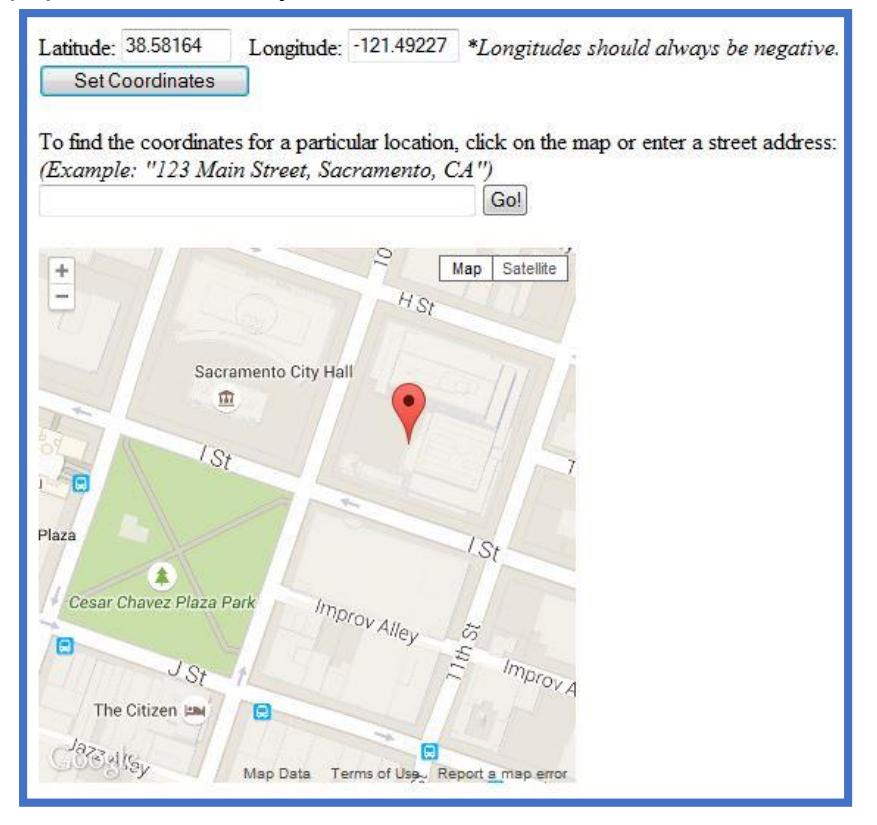

c. Total Areas of Industrial Activities and Materials Exposed to Precipitation: Includes all areas of industrial activities at the facility and industrial materials exposed to the elements and is mobilized by storm water runoff, snowmelt runoff, and storm water surface runoff and drainage. Industrial materials is defined (but is not limited to): raw materials, recyclable materials, intermediate products, final products, by product, waste products, fuels, materials such as solvents, detergents, and plastic pellets; finished materials such as metallic products; raw materials used in food processing or production; hazardous substances designated under Section 101(14) of Comprehensive Environmental Response, Compensation, and Liability Act (CERLCA); any chemical the facility is required to report pursuant to Section 313 of Title III of Superfund Amendments and Reauthorization Act (SARA); fertilizers; pesticides; and waste products such as ashes, slag, and sludge and that are used, handled, stored, or disposed in relation to a facility's industrial activity. If Total Area of Industrial Activities and Materials Exposed to Storm Water equals "0" (ZERO), you are qualified for the No Exposure Certification. Otherwise, your site will be required to obtain full permit coverage under the Notice of Intent.

| Contact First Name:                                                              | Regional      |                | *             |      |
|----------------------------------------------------------------------------------|---------------|----------------|---------------|------|
| Contact Last Name:                                                               | Board         |                | *             |      |
| Title:                                                                           | Staff         |                |               |      |
| Phone:                                                                           | 999-999-9999  | *Ext:          | (999-999-99   | 99)  |
| <br>Emergency Phone:                                                             |               | Ext:           | (999-999-9999 | ))   |
| E-mail:                                                                          | stormwater@wa | iterboard.ca.g | IOV           | *(ab |
| Total Site Size:                                                                 | 1             | *   Ac         | res 🔍 Sqft    |      |
| Total Area of Industrial Activities<br>and Materials Exposed to Storm<br>Water:2 | 0             | * 🔍 Ac         | res 🖲 Sqft    |      |

If you selected the wrong Application type at the start, such as the "Statewide Industrial General Permit, Notice of Intent", when you entered the vale "0" (ZERO) into the "Total Area of Industrial Activities and Materials Exposed to Storm Water" field and click "Save & Continue" button, the text "**You are eligible for NEC. Do you want to apply? YES/NO**" buttons option will appear. Select "Yes" to turn the current Application into the NEC Application.

| Operator Info F     | acility Info Addl. Facility In | fo Billing Inf | o Attachments       |
|---------------------|--------------------------------|----------------|---------------------|
| Facility Informatio | Same as Operator Info          | Clear Info     | lf different, enter |
| You are eligible fo | r NEC. Do you want to apply    | ? Yes No       | ]                   |
| Facility Name:      | Waterboards                    |                | *                   |
| Street Address:     | 1535 Rush River Dr             |                | *                   |
| Address Line 2:     |                                |                |                     |
| Latitude:           | 38.48408 * Long<br>*Lookup Map | gitude: -121.5 | 3004                |

2. Complete the NEC checklist. Total Area of Industrial Activities and Materials Exposed to Storm Water must be equal to zero and all statements must be marked as "No Exposure" in order to continue.

|     | vest early meruphe of the releasing merupherung or secretice and or million and released in the released to brooking out                                                              |        |   |   |
|-----|----------------------------------------------------------------------------------------------------|--------|---|---|
|     | Total Area of Industrial Activities and Materials Exposed to Storm Water (Definition)                                                                                                 | 0      |   | ] |
| 1.  | Using, storing or cleaning industrial machinery or equipment, and areas where residuals from using, storing or cleaning industrial machinery or equipment remain and are exposed.     | Select | Ŧ |   |
| 2.  | Materials or residuals on the ground or in storm water inlets from spills/leaks.                                                                                                    | Select | • |   |
| 3.  | Materials or products from past industrial activity.                                                                                                    | Select | • |   |
| 4.  | Material handling equipment (except adequately maintained vehicles).                                                                                                    | Select | • |   |
| 5.  | Materials or products during loading/unloading or transporting activities.                                                                                                    | Select | • |   |
| 6.  | Materials or products stored outdoors (except final products intended for outside use, e.g., new cars, where exposure to storm water does not result in the discharge of pollutants). | Select | • |   |
| 7.  | Materials contained in open, deteriorated or leaking storage drums, barrels, tanks, and similar containers.                                                                           | Select | • |   |
| 8.  | Materials or products handled/stored on roads or railways owned or maintained by the Discharger.                                                                                      | Select | • |   |
| 9.  | Waste material (except waste in covered, non-leaking containers, e.g., dumpsters).                                                                                                    | Select | • |   |
| 10  | Application or disposal of processed wastewater (unless already covered by an NPDES permit).                                                                                          | Select | • |   |
| 11. | Particulate matter or visible deposits of residuals from roof stacks/vents evident in the storm water outflow.                                                                        | Select | • |   |
| S   | ave & Exit   Save & Continue                                                                                                    |        |   |   |

3. Enter the billing information (Once the WDID number is assigned, this tab will also show the status and history of annual invoices).

| Operator Info Fa           | acility Info Addl. Fa | cility Info Billing | nfo Attachments     | Certification P      | rint Stat | us History   | Linked Use | ers             |             |   |
|----------------------------|-----------------------|---------------------|---------------------|----------------------|-----------|--------------|------------|-----------------|-------------|---|
| <b>Billing Information</b> | Same as Operator      | Same as Facilit     | y Clear Billing Inf | o If different, ente | r below.  | Bill Month:  | Bill Hold: |                 |             |   |
| Billing Name:              | Test Owner Com        | pany                | *                   |                      | Cont      | act First Na | me:        | Storm           |             | * |
| Street Address:            | 1001   Street         |                     | *                   |                      | Cont      | act Last Na  | ne:        | Water Admin     |             | * |
| Address Line 2:            |                       |                     |                     |                      | Title:    |              |            |                 |             |   |
| City/State/Zip:            | Sacramento            | CA V 95814          | *                   |                      | Phon      | e:           |            | 916-341-5536    | * Ext:      |   |
| 5                          | L                     |                     |                     |                      | E-ma      | il:          |            | potsuji@waterbo | ards.ca.gov |   |
| Save & Exit Sa             | ave & Continue        |                     |                     |                      |           |              |            |                 |             |   |

4. Go to the "Attachments Tab", click on the "Upload Attachment" button to expand the uploading options.

| Operator Info   | Facility Info   | Addl. Facility Info  | Billing Info   | Attachments    | Certification   | Requirements      | Inspe   |
|-----------------|-----------------|----------------------|----------------|----------------|-----------------|-------------------|---------|
| Please click on | "Upload Attaci  | hment" button to upl | load the corre | sponding files | Upload Atta     | chment            |         |
| Attached files: | The following a | are the current docu | ments related  | to the NOI. CI | ick on the Atta | chment ID to view | v them. |

- a. **Attachment File Type**: for site map, make sure to selection the option "Facility/Site Map".
- b. Attachment Title: a short file title.
- c. **File Description** (optional): a short file description.
- d. **Part No.** (optional): if the file has multiple parts due to file size restriction of 75 megabytes, indicate the part being uploaded of the entire file.
- e. **Document Date** (optional): indicate when the date of the document was created.
- f. **File Name**: click on the Choose File button to find the file in the local system.
- g. Once the row of information is properly entered, click on the "Upload Files" button.

| Operator Info Fa     | cility Info | Addl. Facility Info | Billing Info     | Attachments    | Certification | Requirements | Inspections      | Print | Status History | Linked Users |
|----------------------|-------------|---------------------|------------------|----------------|---------------|--------------|------------------|-------|----------------|--------------|
| lease click on "Up   | load Attac  | hment" button to up | load the con     | responding fil | es.           |              |                  |       |                |              |
| Attachment File Type |             |                     | Attachment Title |                |               |              | File Description |       |                |              |
| Select               |             | •                   |                  |                |               |              |                  |       |                |              |
| Upload Files         | Cancel      | Add New Row         |                  |                |               |              |                  |       |                |              |

- 5. Certify and submit the NEC:
  - a. Under the Certification tab, click on the "Perform Completion Check" button to verify all fields and Permit Required Documents properly provided. If there is any missing information, red text will notify you of the missing element. Go to the missing information area to correct the error(s), and come back to "Certification" tab to perform the completion check again.

| Operator Info Facility Info Addl. Facility Info Billing Info Attachments Certification                                                                             |                |
|----------------------------------------------------------------------------------------------------|----------------|
| Perform the completion check to verify that all required information is completed. Click the the Perform Completion Check                                          |                |
| Operator Info Facility Info Addl. Facility Info Billing Info Attachments Certification Print Status History Linked Users                                           |                |
| Notice Of Intent Completion Check Results The application appears to be incomplete. Please correct the errors shown below before the application can be certified. |                |
| Error Message                                                                                                    | Tab to Correct |
| ATTACHMENT: Required Supporting Documentation - GISP 303(d) demonstration                                                                                          | ATTACHMENTS    |
| ATTACHMENT: Required document(s) SWPPP must be uploaded                                                                                                    | ATTACHMENTS    |
| ATTACHMENT: Required document(s)Facility/Site Map must be uploaded                                                                                                 | ATTACHMENTS    |

b. When the Application is complete, the certification options appear. Only the LRP can certify the Application.

| under penalty of law that this document and all attact<br>and evaluate the information submitted. Based on my<br>tion submitted is, to the best of my knowledge and be<br>d imprisonment for knowing violations.<br>so aware that my user ID and password constitute my<br>re is the legal equivalent of my handwritten signature<br>it with any other person. Should I wish to delegate s<br>the delegation. I further certify that I will protect my el<br>electronic signature has been lost, stolen, or otherwi |
|----------------------------------------------------------------------------------------------------|
| to aware that my user ID and password constitute my<br>re is the legal equivalent of my handwritten signature<br>e it with any other person. Should I wish to delegate s<br>the delegation. I further certify that I will protect my el<br>electronic signature has been lost, stolen, or otherwi                                                                                                    |
|                                                                                                    |
|                                                                                                    |
| Water Admin                                                                                                    |
|                                                                                                    |
| 5                                                                                                    |

6. Print the fee statement out by click on the "Pay By Check" button. If you have not printed out the eAuthorization Form during the account creation, you can print the eAuthorization Form now by clicking on the "Print E Authorization Form" button now. Make sure to copy all document before mailing them off. Send the check (with the Application ID written on the check's memo field), fee statement, and eAuthorization Form (if applicable) to: Storm Water Section Attention: Division of Water Quality PO Box 1977 Sacramento, CA 95812-1977

However, by using the **Pay Online**, it allows the Application to be processed at a quicker pace. Payment remains posted for the Application even if it's returned for modification or due to the lack of Permit Required Documents.

| The application was successfully received by the State Water Resources Control Board.                                                                                  |             |
|----------------------------------------------------------------------------------------------------|-------------|
| SWRCB Application No.                                                                                                    | SA51381     |
| Permit Type:                                                                                                    | Industrial  |
| Submission/Certify Date                                                                                                    | 10/11/2019  |
| Certifier Name                                                                                                    |             |
| Certifier Title                                                                                                    | GM          |
| Please print out this screen as proof of certification. The confirmation details was also email to the addree<br>Download Copy of Record<br>Pay By Check Or Pay Online | ess on file |

When paying online at the end of the application process, there are two options; pay by EFT (bank-to-bank) and Credit Card. To see both options refresh the screen by click on now green colored Certification tab:

# Pay by EFT (Electronic Fund Transfer, or also bank-to-bank transfer) procedure:

- i. Website being sent to: https://www.govone.com/PAYCAL/SWRCB/Account/SubAgencies
- ii. Click on Application Fees option
- iii. For the SWRC Application Number, type in the "**SA**" follows by the Application number found on the top left side of your SMARTS Application. Example: **SA123456**
- iv. The invoice amount: 150
- v. Click **Continue** to move forward with the payment steps.

#### Credit Card payment procedure:

- i. Website being sent to: https://www.officialpayments.com/index.jsp
- ii. Click on State Payments icon option.
- iii. Select "California" for the state
- iv. Select "Water Resources Control Board" for the Payment Entity
- v. Select "Application Fees" as the Payment Type.
- vi. Then click button Make a Payment.
- vii. Select the "**Storm Water Application**" for the SWRCB Application Fee Types.

- viii. Type in the Application Number which locates at the top left corner of your SMARTS Application. The amount is **"150**".
- ix. Click on View Cart button, and move forward with the payment.
- 7. To verify that the NOI application was submitted, the "Status" of the application should display "Submitted to the Water Board"

Note: Any applicable Permit Required Document and payment must be mailed in so that the State Water Board can issue a permit WDID number.

| The application<br>& Exit". | is organized int | o different tabs. Pleas | e complete all      | applicable tabs b |
|-----------------------------|------------------|-------------------------|---------------------|-------------------|
| WDID:                       |                  |                         | 0                   | wner/Operator:    |
| Application I<br>Status:    | Submitted to     | Water Board             | Site/Facility:      |                   |
| Previous ID:                |                  |                         |                     |                   |
| Operator Info               | Facility Info    | Addl. Facility Info     | <b>Billing Info</b> | Attachments       |
| Print Notes                 | Status Hist      | ory Linked Users        |                     |                   |

## 5. NOTICE OF NON-APPLICABILITY (NONA)

This General Permit allows the industrial facilities to claim exemption from the Permit's requirements on the basis of:

a. Facility activities do not meet the criteria mentioned under Attachment A of the Industrial General Permit,

OR,

b. The facility has the capacity to contain storm water onsite, with no discharge of storm water to Waters of the United States, or the facility is not hydrologically connected to Waters of the United States. The No Discharge Technical Report is required and shall be signed (wet signature with license number) by a California licensed Professional Engineer. Entities who are claiming "No Discharge" through the NONA shall meet the following eligibility requirements in Section XX.C of the IGP.

Under option "b", a technical report must be submitted if the facility claims no discharge to Waters of the United States.

The NONA is submitted through SMARTS and it is intended to show that the General Permit requirements do not apply to the facility.

Notes: You MUST create a SMARTS account and submit in the eAuthorization Form for processing first before the NONA Application can be submitted. Follow these steps to submit a NONA:

1. To Start a New NONA, at the main menu, go to the "Select Program to Access" list and click "Industrial General Permit." Under the Industrial Permit Menu, select "New Application" and "Industrial Notice of Non-Applicability."

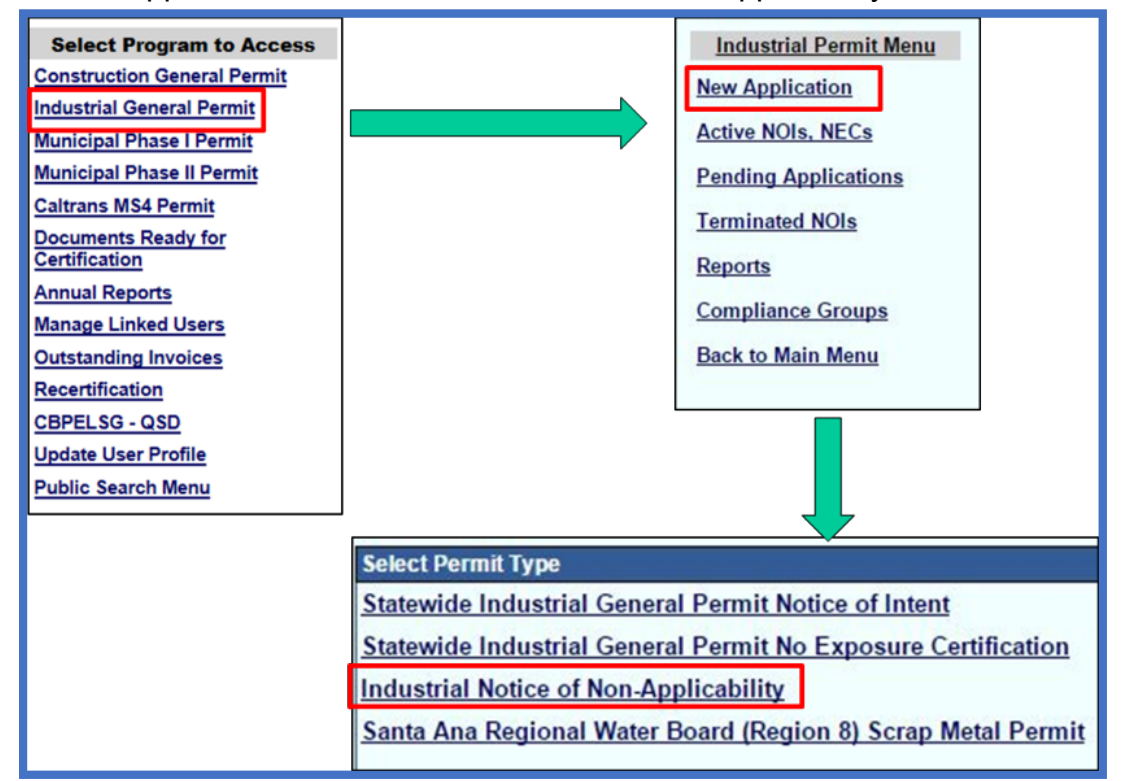

2. Verify and select the available registered Organization or Business record displayed on the list and click the "Next" button. If there is no prior registered Organization or Business, click on the circle option for the "Create New Organization", and click the "Next" button.

| Select | Organization ID | Organization Name                    | Address                                     |
|--------|-----------------|--------------------------------------|---------------------------------------------|
| 0      | 600139          | Ace Calendering Ent, Corp.           | 9237 Bally Ct., Rancho Cucamonga CA 91730   |
| 0      | 625723          | RWQCB8                               | 3737 Main St Ste 500 Riverside CA 92501     |
| 0      | 606425          | Regional Water Quality Control Board | 3737 Main Street Ste 500 Riverside CA 92501 |
| 0      | 0               | Create New Organization              | Create New Organization                     |

Back Next

If this is the first time the Organization or Business being registered, the system will ask you to fill out the Organization or Business information details, and then click the "Save" button to continue.

| Organization Name: |                  | *                        |
|--------------------|------------------|--------------------------|
| Foreign Address:   | 🔍 Yes 🔍 No       |                          |
| Address:           |                  | *                        |
| Address Line2:     |                  |                          |
| City/State/Zip:    |                  | CA • *                   |
| Business Type      | Private Business | •                        |
| Federal Tax Id:    |                  | * Mandatory except for p |
| Save               |                  |                          |

3. Enter Contact information (Note: Operator information defaults to the Organization selected. To update the company name or address, go to "Update User Profile" in the main menu). Make sure to click on the "Save & Continue" button each time you're done with the data entry.

| Operator Info Facility In  | fo Addl. Facility | Info Attachments       | Certification         | Inspections | Print | Status History | Linked Users |
|----------------------------|-------------------|------------------------|-----------------------|-------------|-------|----------------|--------------|
| Property Owner Information | on Populate Cor   | ntact Info: Select     |                       |             |       | •              |              |
| Owner Name:                | Regional Wate     | er Quality Control Boa | ard * <u>?</u>        |             |       |                | C            |
| Street Address:            | 3737 Main Str     | eet Ste 500            | * 2                   |             |       |                | C            |
| Address Line 2:            |                   |                        | 2                     |             |       |                | 1            |
| City/State/Zip::           | Riverside         | CA • 92501             | * ?                   |             |       |                | F            |
| Туре:                      | City/Town Age     | ency                   | ▼ <mark>? * ?</mark>  |             |       |                | E            |
| lype:                      | City/Town Age     | ency                   | <u>·</u> 2 * <u>?</u> |             |       |                |              |

Save & Exit Save & Continue

#### 4. Enter facility location and contact information

| NONA ID/App ID:          | - 509231                            |                    | Operato           | r:    | Regional Water  | Quality Control Bo |
|--------------------------|-------------------------------------|--------------------|-------------------|-------|-----------------|--------------------|
| Status:<br>Order No:     | Not Submitted<br>2014-0057-DWQ      |                    | Facility:         |       | 3737 Main Stree | t Ste 500 Riversid |
| Operator Info Facility I | nfo Addl. Facility Info Attachment: | s Certification    | Inspections F     | Print | Status History  | Linked Users       |
| Facility Information Sa  | me as Operator Info Clear Info If d | ifferent, enter be | low               |       |                 |                    |
| Facility Name:           | Regional Water Quality Control Bo   | ard *              |                   |       |                 | С                  |
| Street Address:          | 3737 Main Street Ste 500            | *                  |                   |       |                 | С                  |
| Address Line 2:          |                                     |                    |                   |       |                 | Т                  |
| Latitude:                | *Longitude:                         |                    | *Lookup Map       |       |                 | P                  |
|                          | (Decimal degrees only minimun       | 5 significant di   | aits Ex. 99 99999 | 9)    |                 |                    |

| Lutitude.       | LO                    | ngitude:                                      |   |
|-----------------|-----------------------|-----------------------------------------------|---|
|                 | (Decimal degrees only | /, minimum 5 significant digits Ex: 99.99999) |   |
| City:           | All                   | *                                             | E |
| County:         | Select •              |                                               |   |
| Regional Board: | Select                | *                                             |   |
| State/Zip:      | CA 92501 *            |                                               | Т |
|                 |                       |                                               |   |

Save & Exit Save & Continue

a. To determine your facility's Latitude and Longitude coordinates, click the "Lookup Map" link. Make sure to use the latest version of Internet Explorer 11 or Edge, or Google Chrome for this option to work properly.

| Operator Info Faci   | lity Info Addi. Facility Info | Billing Info | Attachments       | Certificatio |
|----------------------|-------------------------------|--------------|-------------------|--------------|
| Facility Information | Same as Operator Info         | Clear Info   | If different, ent | er below     |
| Facility Name:       |                               |              | ]•                |              |
| Street Address:      |                               |              | •                 |              |
| Address Line 2:      |                               |              |                   |              |
| Latitude:            | * Longitude:                  |              |                   | up Mag       |

b. Enter the address or zoom in on the map and click on the location to determine the latitude and longitude and click "Set Coordinates" to populate the Facility tab in SMARTS.

| To find the c | oordinates for a | particular location | , click on the map or en | ter a street addres: |
|---------------|------------------|---------------------|--------------------------|----------------------|
| Landinpiter   | 120 14487 08 0   |                     | Go!                      |                      |
| +             |                  | 19/10               | Map Satellite            |                      |
| 27/           |                  | HSt                 |                          |                      |
|               | Sacramento       | City Hall           |                          |                      |
|               |                  | Y                   |                          |                      |
| e             | 1 St             |                     |                          |                      |
| Maza          |                  |                     |                          |                      |
|               |                  |                     | 151                      |                      |
| Cesar Chav    | ez Plaza Park    | Improv Alley        | 15                       |                      |
| 9             | JSt              | TH DA               | E Improv A               |                      |
|               | and the second   |                     |                          |                      |

5. Click on the "Addl. Facility Info" tab. Select only one option for the "Reason for

| Filing NONA'  | ' Application. | Make sure | all the | sub-options | are filled | properly | under |
|---------------|----------------|-----------|---------|-------------|------------|----------|-------|
| the selection | options.       |           |         |             |            |          |       |

| Reason For Filing NONA                                        |                                                       |
|---------------------------------------------------------------|-------------------------------------------------------|
| No discharge to Waters of the US because: (this option requ   | ires a No Discharge Technical Report to be uploaded   |
| The facility is engineered and constructed to h section XX.C) | ave contained the maximum historic precipitation ev   |
| The facility is located in basins or other physic             | al locations that are not hydrologically connected to |
| Is the completed No Discharge Technical Report signed by a    | Professional Engineer? Select V *                     |
| Not required to be permitted because:                         |                                                       |
| Wrong SIC                                                     |                                                       |
| Wrong SIC:                                                    |                                                       |
| Wrong Operator                                                |                                                       |
| Name of Correct Operator:                                     | *                                                     |
| Correct Address:                                              |                                                       |
| Correct Line 2:                                               |                                                       |
| Correct City/State/Zip:                                       | CA 🔻                                                  |
| Facility has Moved                                            |                                                       |
| New Address:                                                  | *                                                     |
| New Line 2:                                                   |                                                       |
| New City/State/Zip:                                           | CA • *                                                |
| Facility has Closed                                           |                                                       |
| Facility Regulated Under Separate NPDES Perr                  | nit                                                   |
| NPDES Permit No.:                                             | *                                                     |
| Other                                                         |                                                       |
| Explain the reason for filing the NONA if different f         | rom the reasons above                                 |
|                                                               | ion the reasons above.                                |
|                                                               |                                                       |
|                                                               |                                                       |
|                                                               | li li                                                 |
| Save & Exit Save & Continue                                   |                                                       |

6. If the NONA application is for exemption under the No Discharge conditions, the No Discharge Technical Report must be uploaded. Otherwise, any other attachment (optional) can be uploaded as "Other" as explanation for the exemption status.

For sites that claimed to have absolutely no discharge of rain water going off site, a **No Discharge Technical Report** )a collection of files from the registered Engineer and Geologist to provide validated technical information about the site's capacity to hold the storm water run-off on site) must be submitted:

- i. Soil percolation test.
- ii. Basin's design and its capacity to hold the largest rain events recorded for that region, back-to-back, in 24-hours periods.
- iii. Ability to divert all run-of to centralize retaining system.

Go to the "Attachments Tab", click on the "Upload Attachment" button to expand the uploading options.

| Operator Info                                                                                                    | Facility Info | Addl. Facility Info | Billing Info | Attachments | Certification | Requirements | Inspe |
|----------------------------------------------------------------------------------------------------|---------------|---------------------|--------------|-------------|---------------|--------------|-------|
| Please click on "Upload Attachment" button to upload the corresponding files                                         |               |                     |              |             | Upload Atta   | chment       |       |
| Attached files: The following are the current documents related to the NOI. Click on the Attachment ID to view them. |               |                     |              |             |               |              |       |

- a. **Attachment File Type**: for site map, make sure to selection the option "Facility/Site Map". For No Discharge conditions, select "No Discharge Technical Report".
- b. Attachment Title: a short file title.
- c. File Description (optional): a short file description.
- d. **Part No.** (optional): if the file has multiple parts due to file size restriction of 75 megabytes, indicate the part being uploaded of the entire file.
- e. **Document Date** (optional): indicate when the date of the document was created.
- f. **File Name**: click on the Choose File button to find the file in the local system.
- g. Once the row of information is properly entered, click on the "Upload Files" button.

| Operator Info F                                                               | acility Info Addl. Facility Info Billin | g Info Attachments Certification F | Requirements 🛘 Ir | nspections Print                                                                                                    | Status History Linked Users |  |  |  |  |
|-------------------------------------------------------------------------------|-----------------------------------------|------------------------------------|-------------------|----------------------------------------------------------------------------------------------------|-----------------------------|--|--|--|--|
| Please click on "Upload Attachment" button to upload the corresponding files. |                                         |                                    |                   |                                                                                                    |                             |  |  |  |  |
| A                                                                             | ttachment File Type                     | Attachment Title                   |                   |                                                                                                    | File Description            |  |  |  |  |
| Select                                                                        |                                         |                                    |                   |                                                                                                    |                             |  |  |  |  |
| Upload Files                                                                  | Cancel Add New Row                      |                                    |                   |                                                                                                    |                             |  |  |  |  |
|                                                                               |                                         |                                    |                   | with the second second s |                             |  |  |  |  |

Attached files: The following are the current documents related to the NOI. Click on the Attachment ID to view them.

- 7. Before this Application, can be submitted, the eAuthorization Form must be processed first. If the eAuthorization Form has not been printed out, signed, dated and mailed in for processing for the Legally Responsible Person's account holder, stop here and access the eAuthorization Form for printout:
  - a. Look at the top middle of the screen for the "**Navigate to**" pulldown menu. Select "**Update User Profile**" option. This option can also be found at the bottom left hand of the main menu as soon as the account is logged in.
  - b. Look for the listed name of the Organization displayed on the screen. Slide slightly to the right side of that Organization name. Look for a link "**Print eAuthorization Form**".
  - c. Click on the link "**Print eAuthorization Form**" to download/printout the eAuthorization Form.
  - d. Sign, date, and check the "Legally Responsible Person" box.
  - e. Send the form to the address provided on the form.
  - f. SMARTS online database will notify the account's email when the eAuthorization form has been processed. Once the email is received, proceed to the next step in the Application submission.
- 8. Certify and submit the NONA:
  - a. Under the Certification tab, click on the "Perform Completion Check" button to verify all fields and Permit Required Documents properly provided. If there is any missing information, red text will notify you of the missing element. Go to the missing information area to correct the error(s), and come back to "Certification" tab to perform the completion check again.

| Operator Info Facility Info Addl. Facility Info Billing Info Attachments Certification<br>Perform the completion check to verify that all required information is completed. Click the b<br>Perform Completion Check |                |  |  |  |  |  |
|----------------------------------------------------------------------------------------------------|----------------|--|--|--|--|--|
| Operator Info Facility Info Addl. Facility Info Billing Info Attachments Certification Print Status History Linked Users                                                                                             |                |  |  |  |  |  |
| Notice Of Intent Completion Check Results                                                                                                    |                |  |  |  |  |  |
| The application appears to be incomplete. Please correct the errors shown below before the application can be certified.                                                                                             |                |  |  |  |  |  |
| Error Message                                                                                                    | Tab to Correct |  |  |  |  |  |
| ATTACHMENT: Required Supporting Documentation - GISP 303(d) demonstration                                                                                                    |                |  |  |  |  |  |
| ATTACHMENT: Required document(s) SWPPP must be uploaded                                                                                                    | ATTACHMENTS    |  |  |  |  |  |
| ATTACHMENT: Required document(s)Facility/Site Map must be uploaded                                                                                                    | ATTACHMENTS    |  |  |  |  |  |

b. When the Application is complete, the certification options appear. Only the LRP can certify the Application.

| lead and check the                                                                              | e boxes next to each c                                                                                                    | ertification statement.                      |                        |
|-------------------------------------------------------------------------------------------------|----------------------------------------------------------------------------------------------------|----------------------------------------------|------------------------|
| g .                                                                                             | I certify under penalty of law that this document and all attact<br>gather and evaluate the information submitted. Based on my<br>information submitted is, to the best of my knowledge and be<br>fine and imprisonment for knowing violations.                                                                                    |                                              |                        |
| æ ·                                                                                             | I am also aware that my user ID and password constitute my<br>signature is the legal equivalent of my handwritten signature<br>or share it with any other person. Should I wish to delegate<br>days of the delegation. I further certify that I will protect my e<br>that my electronic signature has been lost, stolen, or otherw |                                              |                        |
|                                                                                                 | - evening service even                                                                                                    | ingrianate man arean road, a                 | HOURSELL OF OWNER HAVE |
|                                                                                                 |                                                                                                    |                                              |                        |
| Centified By;                                                                                   | Oteon Winter Adm                                                                                                    |                                              |                        |
| Centified By:<br>Centifier Name:<br>Centifier Title:                                            | Storm Water Adm<br>Owner                                                                                                    | in                                           |                        |
| Certified By:<br>Certifier Name:<br>Certifier Title:<br>Please enter you                        | Storm Water Adm<br>Owner                                                                                                    | in<br>er to the security questi              | on before certify      |
| Certified By:<br>Certifier Name:<br>Certifier Title:<br>Please enter your<br>What is your fathe | Storm Water Adm<br>Owner<br>r password and answ<br>er's middle name?                                                                                                    | in<br>er to the security questi<br>propowner | on before certify      |

9. To verify that the NOI application was submitted, the "Status" of the application should display "Submitted to the Water Board"

| The application & Exit". | is organized int         | o different tabs. Pleas | e complete all | applicable tabs t |
|--------------------------|--------------------------|-------------------------|----------------|-------------------|
| WDID:<br>Application I   | 400001                   | _                       | 0              | wner/Operator:    |
| Status:<br>Previous ID:  | Submitted to Water Board |                         | Site/Facility: |                   |
| Operator Info            | Facility Info            | Addi. Facility Info     | Billing Info   | Attachments       |
| Print Notes              | Status Histo             | ory Linked Users        |                |                   |
| Facility Operat          | tor Information          | Populate Contact I      | nfo: Select    |                   |

There is NO APPLICATION FEE in associating to the Notice of Non-Applicability.

# LIST OF ACRONYMS

| Acronyms            | Definitions                                                                |
|---------------------|----------------------------------------------------------------------------|
| AdHoc Report        | AdHoc Monitoring Report                                                    |
| BMP                 | Best Management Practices                                                  |
| CBPELSG             | California Board for Professional Engineers, Land Surveyors and Geologists |
| DAR                 | Duly Authorized Representative                                             |
| DEP                 | Data Entry Person                                                          |
| DWQ                 | Division of Water Quality                                                  |
| ELGs                | Effluent Limitations Guidelines and New Source Performance Standards       |
| ERA                 | Exceedance Response Action                                                 |
| eAuthorization Form | Electronic Authorization Form                                              |
| IGP                 | Industrial General Permit Order: 2014-0057-DWQ                             |
| LRP                 | Legally Responsible Person                                                 |
| NAL                 | Numeric Action Level                                                       |
| NEC                 | No Exposure Certification                                                  |
| NEL                 | Numeric Effluent Limitation                                                |
| NOI                 | Notice of Intent                                                           |
| NONA                | Notice of Non Applicability                                                |
| NOT                 | Notice of Termination                                                      |
| NPDES               | National Pollutant Discharge Elimination System                            |
| NSWD                | Non Storm Water Discharges                                                 |
| PRDs                | Permit Registration Documents                                              |
| QISP                | Qualified Industrial Storm water Practitioner                              |
| QSE                 | Qualifying Storm Event                                                     |
| SIC                 | Standard Industrial Classification                                         |
| SMARTS              | Storm Water Multiple Application and Report Tracking System                |
| SWPPP               | Storm Water Pollution Prevention Plan                                      |
| WDID                | Waste Discharge Identification Number                                      |

# ADDITIONAL INFORMATIONAL LINKS

Industrial General Permit mainpage:

https://www.waterboards.ca.gov/water\_issues/programs/stormwater/igp\_20140057dwq. shtml

SMARTS Additional Help Guides:

https://www.waterboards.ca.gov/water\_issues/programs/stormwater/smarts/industrial/in dst\_help\_guides.shtml